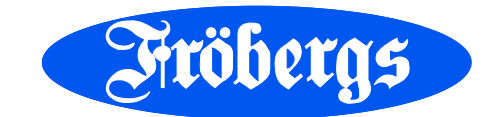

## Fröbergs *Fingerprint* Fröbergs *RFID* Fröbergs *RFID / Fingerprint*

## Manual mjukvara

2014-01-01 Version 12

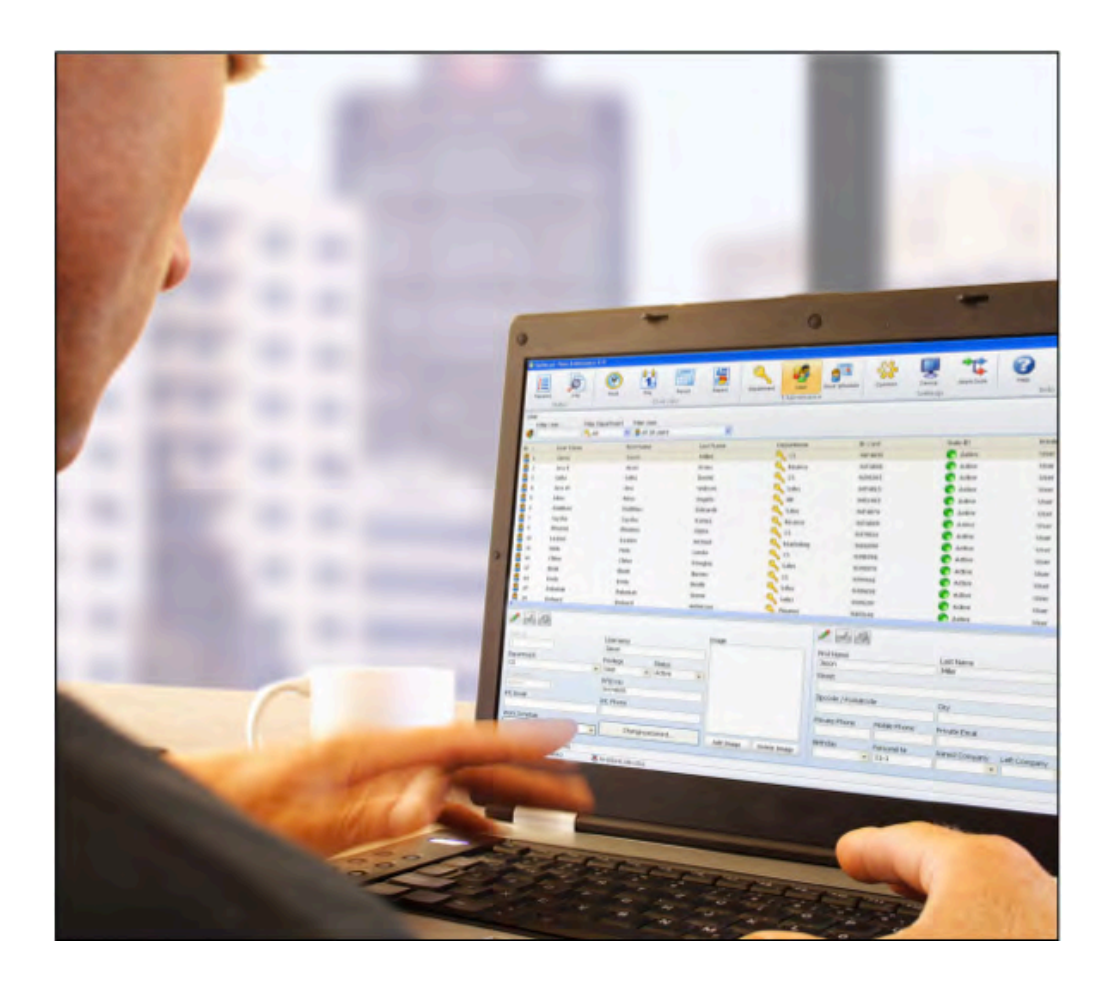

| 1 | Förord                                    | 4        |
|---|-------------------------------------------|----------|
| 2 | Sammanfattning                            | 4        |
| - | 2.1 Använda manualen                      |          |
|   | 2.2 Systemkrav                            | 4        |
|   | 2.3 Förklaring av symboler                | 5        |
| 2 | Installation                              | -        |
| З | 2.1 Drogramingtallation                   |          |
|   | 3.1 Flogi dililistaliation                | כ<br>ג   |
|   |                                           | 0        |
| 4 | Första stegen                             | 9        |
| 5 | Status                                    | 10       |
| _ | 5.1 Närvarolista                          | 10       |
|   | 5.1.2 Sortera                             | 12       |
|   | 5.2 Systemlogg                            | 12       |
|   | 5.2.2. Sortering                          | 14       |
|   | 5.2.3 Utskrift                            | 14       |
| 6 | Översikt                                  | 15       |
| Ŭ | 6.1 Justera och/eller ändra bokad tid:    | 15       |
|   | 6.1.1 Lägg till stämplingar               | 15       |
|   | 6.1.2 Ändra stämplingar                   | 16       |
|   | 6.1.3 Radera stämplingar                  | 17       |
|   | 6.1.5 Sortera                             | 18       |
|   | 6.1.6 Exportera listan till CSV-fil       | 19       |
|   | 6.2 Dag                                   | 19       |
|   | 6.2.1 Skapa en lista                      | 20       |
|   | 6.2.2 Filter                              | 20       |
|   | 6.2.3 Sortera                             | 21       |
|   | 6.2.4 Exportera listan till CSV-fil.      | 22       |
|   | 6.3 Period                                | 22       |
|   | 6.3.1 Skapa en lista                      | 22<br>22 |
|   | 6.3.3 Sortora                             | 23<br>21 |
|   | 6 3 4 Fynortera rannorten till CSV-fil    | 24       |
|   | 6.4 Rannortering/rannort                  |          |
|   | 6.4.1 Månadsrapporter                     | 25       |
|   | 6.4.2 Veckorapporter                      | 27       |
|   | 6.4.3 Periodrapporter                     | 28       |
| 7 | Administration                            | 20       |
| ' | 7 1 Avdolning/Grunn                       | 29<br>20 |
|   | 7.1 1 Skana en avdelning/grunn            | 29       |
|   | 7 1 2 Ändra en avdelning/grupp            | 29       |
|   | 7.1.3 Radera en avdelning/grupp           |          |
|   | 7.2 Användare                             |          |
|   | 7.2.1 Registrera en användare i mjukvaran | 30       |
|   | 7.2.2 Lösenord                            | 31       |
|   | 7.2.3 Skapa användare i terminalen        | 31       |
|   | 7.2.4 Ändra användare                     | 32       |
|   | 7.2.5 Radera användare                    | 32       |
|   | 7.2.6 System data information             | 32       |
|   | 7.2.7 Personalinfo                        | 33       |
|   | 7.2.8 Exportera rapporten till CSV-fil    | 33       |

|   | 7.3 Arbetsscheman                           |  |
|---|---------------------------------------------|--|
|   | 7.3.1 Skapa arbetsschema                    |  |
|   | 7.3.2 In- och utstämplingszoner             |  |
|   | 7.3.3 Automatiskt rastavdrag                |  |
|   | 7.3.4 Ändra i arbetsschemat                 |  |
|   | 7.3.5. Radera arbetsschema                  |  |
| 8 | 8 Inställningar                             |  |
|   | 8.1 Allmänt                                 |  |
|   | 8.1.1 Ställ in språk                        |  |
|   | 8.1.2 Databaskoppling                       |  |
|   | 8.1.3 Back-up                               |  |
|   | 8.2.1 Anslutning via nätverk (TCP/IP)       |  |
|   | 8.2.2 Synkronisera användardata             |  |
|   | 8.2.3 Dataöverföring med hjälp av USB-minne |  |
|   | 8.2.4 Läsa stämplingar på datorn            |  |
|   | 8.3 Arbetskoder                             |  |
|   | 8.3.1 Lägg till arbetskoder                 |  |
|   | 8.3.2 Redigera arbetskoder                  |  |
|   | 8.3.3 Radera arbetskoder                    |  |

## 1 Förord

Fröbergs Tidredovisning är en mjukvara för registrering och bearbetning av närvaro på individnivå. Den flexibla systemarkitekturen innebär att Fröbergs Tidredovisning kan användas i små- till medelstora företag i de flesta branscher och tillhandahåller ett kraftfullt och anpassat närvarosystem.

Fröbergs Tidredovisning stödjer Fröbergs Fingerprint, Fröbergs RFID och Fröbergs RFID/Fingerprint. Användarmanualen beskriver installation, funktion och användning av mjukvarupaketet för versioner 4.0 eller högre.

Vid användning av tidigare versioner finns vissa skillnader i beskrivningen av funktioner.

Inga speciella tekniska kunskaper behövs för att kunna använda mjukvaran. Däremot behövs generell kunskap om Microsoft Windows grafiska användargränssnitt. Om ni, efter att ha läst manualen, har frågor, kommentarer, förslag, etc. avseende innehållet eller rörande Fröbergs produkter, tveka inte att kontakta oss.

## 2 Sammanfattning

Användarmanualen ger en översikt över hanteringen av Fröbergs Tidredovisning och innehåller förklaringar till de mest använda funktionerna. De skärmdumpar som visas är exempel.

## 2.1 Använda manualen

Mjukvaran bygger på användning av musen. "Klick" betyder alltid tryck på vänster musknapp. Om en rad är markerad betyder det att vänster musknapp skall användas. Om höger musknapp ska användas anges det speciellt.

## 2.2 Systemkrav

För att använda Fröbergs Tidredovisning måste datorn uppfylla följande krav.

- Pentium IV processor eller högre
- Dataminne på minst 1024 MB
- USB och TCP/IP portar
- Fri hård disk utrymme på minst 100 MB
- CD-ROM disk
- Upplösning på minst 1024 x 768 (1280 x 1024 rekommenderas)
- Windows XP operativsystem eller högre

### 2.3 Förklaring av symboler

| 4 | Lägg till | P  | Sök efter ny hårdvara         |
|---|-----------|----|-------------------------------|
| 1 | Ändra     | 3  | Tidsinställning på terminalen |
| × | Radera    | 2  | Synkronisera                  |
| 2 | Uppdatera | ۵, | Överför data från USB-minne   |
|   | Exportera | 3  | Anslutning avbruten           |
| B | Skriv ut  | \$ | Ansluten                      |
| 1 | Spara     | ×  | Stäng applikationen           |
| 9 | Avbryt    | 4  | Arbetsschema på/av            |

## 3 Installation

### **3.1 Programinstallation**

- 1. Sätt in CD-skivan i CD-läsaren på din dator
- 2. Öppna TimeAttendanceSetup filen. Programmet startar automatiskt.

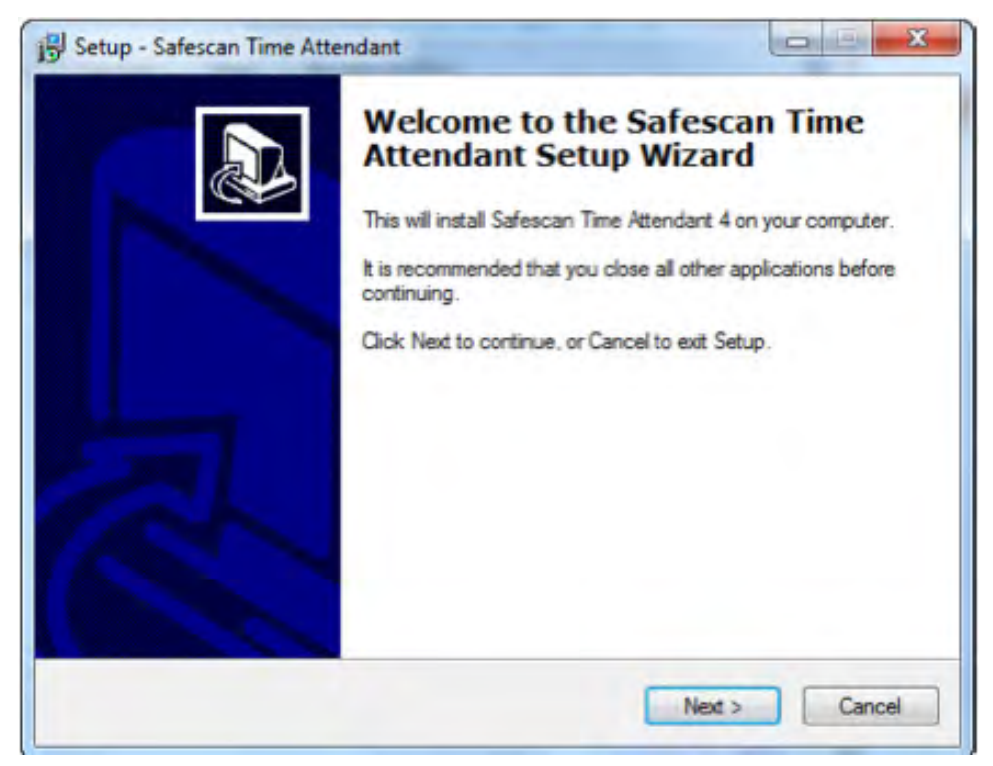

3. Acceptera licensvillkor

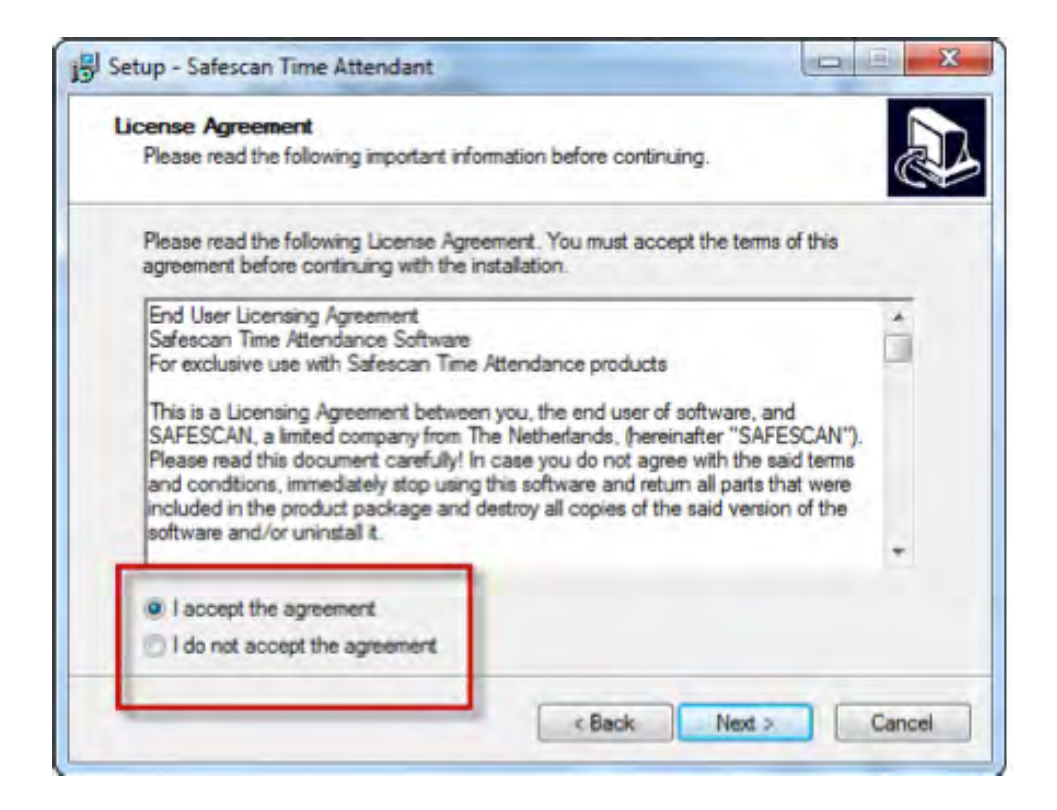

4. Välj installationsplats. C:/Program Files/Safescan/TA4 kommer upp som förslag. För att ändra installations plats välj Browse och ange annan plats. Vi rekommenderar att välja den plats som automatiskt anges.

| Where should Safescan Time Atte    | endant be installed?           | 2<br>2                |
|------------------------------------|--------------------------------|-----------------------|
| Setup will install Safesca         | an Time Attendant into the fo  | ollowing folder.      |
| To continue, click Next. If you wo | uld like to select a different | folder, click Browse. |
| C:\Program Files\Safescari\TA4     |                                | Browse                |
|                                    |                                |                       |
|                                    |                                |                       |
|                                    |                                |                       |
|                                    |                                |                       |
|                                    |                                |                       |
| Mined 0 1 MD of fee did second     |                                |                       |

5. Välj "Nästa" för att fortsätta. Programmet kommer nu att installeras.

| Where should Setup place the program's                                                                                                    | shortcuts?                                                                                 |
|----------------------------------------------------------------------------------------------------|--------------------------------------------------------------------------------------------|
| Setup will create the program's .<br>To continue, click Next. If you would like                                                                                                    | shortcuts in the following Start Menu folder.                                              |
| tup - Safescan Time Attendant<br>sect Start Menu Folder<br>Where should Setup place the program's shorts<br>To continue, click Next. If you would like to se<br>Sefescan Time Attendant<br>Exfescan Time Attendant<br>tup - Safescan Time Attendant<br>setup is now ready to begin installing Safesc<br>Click Install to continue with the installation,<br>change any settings.<br>Destination location:<br>C:\Program Files\Safescan\TAA<br>Start Menu folder:<br>Safescan\Time Attendant | Browse                                                                                     |
|                                                                                                    |                                                                                            |
|                                                                                                    |                                                                                            |
|                                                                                                    |                                                                                            |
|                                                                                                    | < Back Next > Cano                                                                         |
|                                                                                                    |                                                                                            |
|                                                                                                    |                                                                                            |
| tup - Safescan Time Attendant                                                                                                    |                                                                                            |
| tup - Safescan Time Attendant<br>eady to Install<br>Setup is now ready to begin installing S                                                                                                    | afescan Time Attendant on your computer.                                                   |
| tup - Safescan Time Attendant<br>ady to Install<br>Setup is now ready to begin installing S<br>Click Install to continue with the installa<br>change any settings.                                                                                                    | afescan Time Attendant on your computer.<br>ation, or click Back if you want to review or  |
| tup - Safescan Time Attendant<br>ady to Install<br>Setup is now ready to begin installing S<br>Click Install to continue with the installa<br>change any settings.<br>Destination location:<br>C:\Program Files\Safescan\TA4                                                                                                    | Safescan Time Attendant on your computer.                                                  |
| tup - Safescan Time Attendant<br>ady to Install<br>Setup is now ready to begin installing S<br>Click Install to continue with the installa<br>change any settings.<br>Destination location:<br>C:\Program Files\Safescan\TA4<br>Start Menu folder:<br>Safescan\Time Attendant                                                                                                    | afescan Time Attendant on your computer.<br>ation, or click Back If you want to review or  |
| tup - Safescan Time Attendant<br>ady to Install<br>Setup is now ready to begin installing S<br>Click Install to continue with the installa<br>change any settings.<br>Destination location:<br>C:\Program Files\Safescan\TA4<br>Start Menu folder:<br>Safescan\Time Attendant                                                                                                    | Safescan Time Attendant on your computer.                                                  |
| tup - Safescan Time Attendant<br>ady to Install<br>Setup is now ready to begin installing S<br>Click Install to continue with the installa<br>change any settings.<br>Destination location:<br>C:\Program Files\Safescan\TA4<br>Start Menu folder:<br>Safescan\Time Attendant                                                                                                    | Safescan Time Attendant on your computer.                                                  |
| tup - Safescan Time Attendant<br>ady to Install<br>Setup is now ready to begin installing S<br>Click Install to continue with the installa<br>change any settings.<br>Destination location:<br>C:\Program Files\Safescan\TA4<br>Start Menu folder:<br>Safescan\Time Attendant                                                                                                    | Safescan Time Attendant on your computer.<br>Ition, or click Back If you want to review or |

6 Välj "Finish" för att avsluta installationen

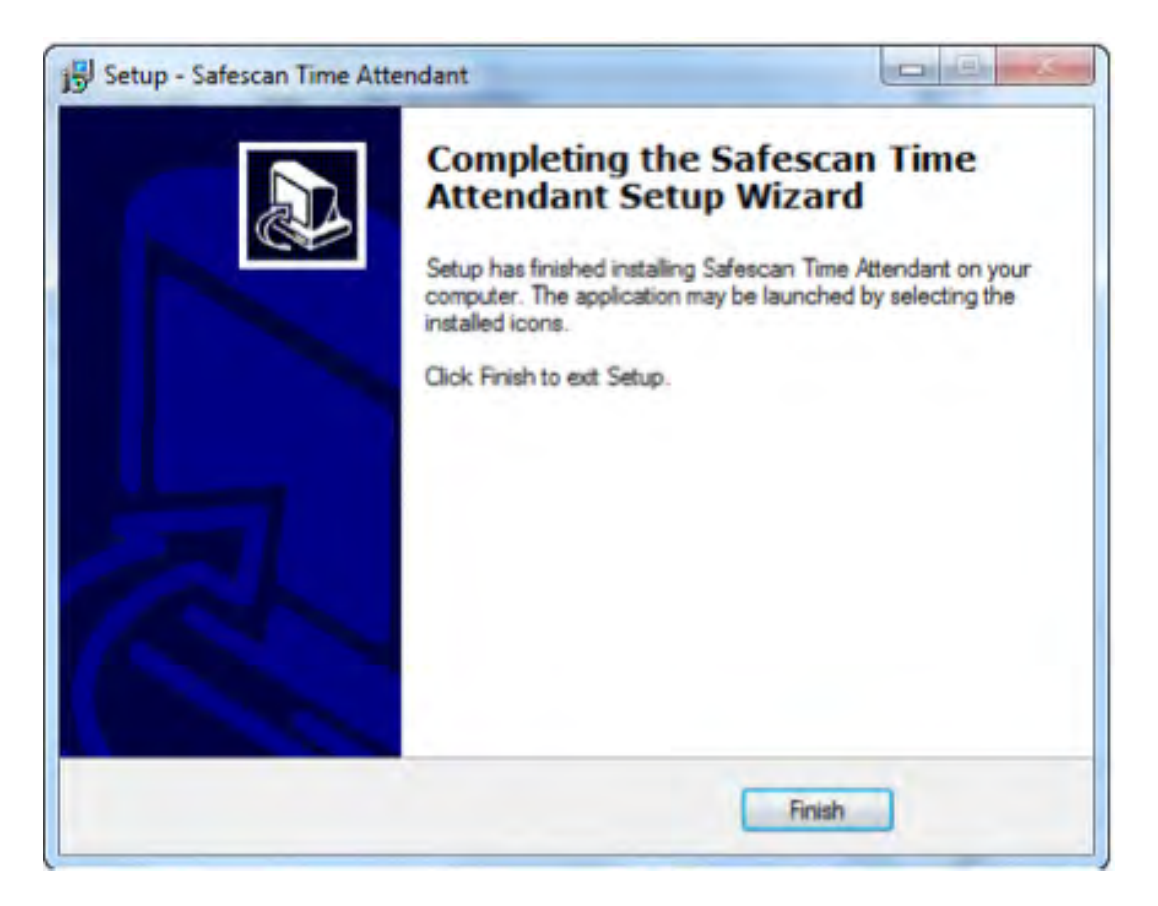

### 3.2 Installera mjukvaran

Öppna mjukvaran genom att klicka på Time Attendance under start-menyn.

Ange licenskoden som finns i CD-fodralet. Kom ihåg att spara koden på ett säkert ställe för framtida behov.

| Please en | ter your license | e key        |       |  |
|-----------|------------------|--------------|-------|--|
| Product   | Safescan Tin     | e Attendance | e 4.0 |  |
| Key       | -                | -            | ]-[   |  |

Första gången mjukvaran används, eller om ingen supervisor/administrator är angiven, visas följande meddelande.

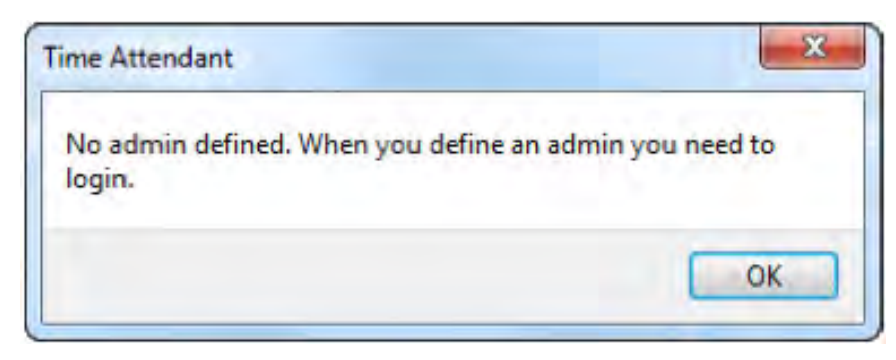

När en supervisor/administratör har angivits logga in genom att ange användarnamn och lösenord.

|   | <b>Safe</b> scan |
|---|------------------|
| 0 | User Name        |
|   | Sotia            |
|   | Password         |
|   |                  |
|   | OK Cancel        |

Har du glömt lösenordet? Ange användarnamn och licenskoden som lösenord. (licens koden finns i CD fodralet). Tryck OK för att bekräfta.

## 4 Första stegen

- 1. Välj språk, se kapitel 8.1.1
- 2. Skapa arbetsschema om så önskas, se kapitel 7.3
- 3. Skapa arbetskoder om så önskas, se kapitel 8.3
- 4. Lägg in användare i terminalen eller i mjukvaran, se kapitel 7.2.1
- 5. Synkronisera mjukvaran med terminalen, se kapitel 8.2.2

## 5 Status

### 5.1 Närvarolista

Använd närvarolistan för att se närvaro och frånvaro för registrerade användare. Här visas vilka som är närvarande, när de stämplade in, vilka som är på rast etc. Med hjälp av en enkel filtreringsmetod visas snabbt informationen på skärmen och du kan skriva ut den på din skrivare.

| Nārvaro | Logg           | Tid                | Dag Period          | Rapport           | Audelning Användare | Arbetsschema | Alimant   | Terminal  | Arbetskod | Hjatp        | Om  |       |   |
|---------|----------------|--------------------|---------------------|-------------------|---------------------|--------------|-----------|-----------|-----------|--------------|-----|-------|---|
| irvaro  |                |                    |                     |                   |                     |              |           |           |           |              |     |       |   |
| Narva   | arofilter      | Filtrera användare | Avdelningsfilter Ar | vändarfilter      |                     |              |           |           |           |              | TA. | De De |   |
| (C)     | na 🗸 🚱         | -                  | Alla                | Alla 18 anvandare | *                   |              |           | _         |           |              |     | 60 63 | 1 |
|         | Användarnamn 🔺 | Förnamn            | Effernamn           | Närvaro           | Senaste händelse    | in/Ut        | Arbete k. | Arbetskod |           | Terminalnamn |     |       |   |
| 16      |                | test               | test                | 🕐 UI              |                     |              |           |           |           | 2            |     |       |   |
| 17      | A-T            | Anders             | Andersson           | 🥑 ut              |                     |              |           |           |           | 3            |     |       |   |
| 4       | AA             | Andreas            | Andersson           | C Ut              |                     |              |           |           |           | 3            |     |       |   |
| 8       | AL             | Annette            | Löfgren             | 🙆 In              | 2013-09-03 07:56:04 | In           |           |           | _         | 10.10.3.101  |     |       |   |
| 10      | Anders         | Anders             | Harbing             | C 10              |                     |              |           |           |           | -            |     |       |   |
| 12      | BB             | Björn              | Borg                | 🕐 UI              |                     |              |           |           |           | -            |     |       |   |
| 18      | BB             | Bertil             | Berbisson           | C Ut              |                     |              |           |           |           | <b>9</b>     |     |       |   |
| 13      | ER             | Elisabeth          | Rengman             | 🕐 UI              |                     |              |           |           |           |              |     |       |   |
| 14      | ILE.           | Inglis             | Einarsson           | C Ut              |                     |              |           |           |           | <b>.</b>     |     |       |   |
| 15      | Inger          | Inger              | Svensson            | 🕐 UI              |                     |              |           |           |           | <b>F</b>     |     |       |   |
| 9       | 36             | Johan              | Fridstrom           | 🕐 ut              |                     |              |           |           |           | <b>9</b>     |     |       |   |
| 2       | LN.            | Lena               | Nilsson             | 🕐 UT              |                     |              |           |           |           |              |     |       |   |
| 5       | Madde          | Madelene           | Kinneteg            | 🜔 ut              |                     |              |           |           |           |              |     |       |   |
| 3       | MR             | Magnus             | Rehnberg            | 🕐 Ut              |                     |              |           |           |           | <b></b>      |     |       |   |
| 1       | P-O            | Per-Olof           | Barreman            | 🜔 UT              |                     |              |           |           |           | -            |     |       |   |
| 11      | peo            | Peo                | Barreman            | 🕐 Ut              |                     |              |           |           |           | <b></b>      |     |       |   |
| 6       | PF             | Pia                | Forssell            | 🜔 ut              | 2013-09-03 14:49:13 | Ut           |           |           |           | 10.10.3.101  |     |       |   |
| 7       | PJ             | Patrik             | Johansson           | 🕐 Ut              |                     |              |           |           |           | 9            |     |       |   |

### 5.1.1 Filter

<u>Närvarofilter</u>: välj vilket filter du vill se från rullgardinsmenyn: närvarande, frånvarande, rast eller alla.

|         |          |                    |                     |                   | Safescan Time & Atte | ndance 4 5.4 |           |           |           |               |          |
|---------|----------|--------------------|---------------------|-------------------|----------------------|--------------|-----------|-----------|-----------|---------------|----------|
| Nārvaro | Logg     | Tid D              | l Period            | Rapport           | Audelning Amvändare  | Arbetsschema | Allmänt   | Termical  | Arbetskod | ()<br>Hjälp   | O<br>Cmr |
| Närvaro |          |                    |                     |                   |                      |              |           |           |           |               |          |
| Närvar  | rofilter | Filtrera användare | Avdelningsfilter Ar | nvändarfilter     |                      |              |           |           |           |               |          |
| A C VI  | a 🗸 🗳    |                    | 🔍 Alla 🗸 🕯          | Alla 18 användare | ~                    |              |           |           |           |               |          |
| ID C In | la la la | Förnamn            | Effernamn           | Närvaro           | Senaste händelse     | in/Lit       | Arbete k. | Arbetskod |           | Terminalinamn |          |
| 2 C R.  | st       | test               | test                | 🕐 UI              |                      |              |           |           |           | <b></b>       |          |
| 8 C Ut  |          | Anders             | Andersson           | 🕐 u               |                      |              |           |           |           | <b>F</b>      |          |
| 8 4     | AA       | Andreas            | Andersson           | 🕐 Ut              |                      |              |           |           |           | Q.            |          |
| 8       | AL       | Annette            | Löfgren             | 🙆 ur              | 2013-09-03 15:43:26  | UI           |           |           |           | 10.10.3.101   |          |
| 10      | Anders   | Anders             | Harting             | 🕐 ur              |                      |              |           |           |           | -             |          |
| 2 12    | BB       | Björn              | Borg                | 🕐 UI              |                      |              |           |           |           | <b></b>       |          |
| 18      | BB       | Bertil             | Bertilsson          | C Ut              |                      |              |           |           |           | <b>Q</b>      |          |
| 13      | ER       | Elisabeth          | Rengman             | 🕐 UI              |                      |              |           |           |           |               |          |
| 8 14    | ILE.     | Inglis             | Einarsson           | C Ut              |                      |              |           |           |           | 9             |          |
| 8 15    | Inger    | Inger              | Svensson            | 🕐 UI              |                      |              |           |           |           | -             |          |
| 8 9     | 16       | Johan              | Fridstrom           | 🜔 ur              |                      |              |           |           |           | 9             |          |
| 🔁 z     | LN       | Lena               | Nilsson             | 🜔 L#              |                      |              |           |           |           |               |          |
| 5       | Madde    | Madelene           | Kinneteg            | 🕐 ut              |                      |              |           |           |           |               |          |
| 8 3     | MR       | Magnus             | Rehnberg            | 🕐 Ut              |                      |              |           |           |           | <b></b>       |          |
| 8 1     | P-O      | Per-Olof           | Barreman            | C ut              |                      |              |           |           |           | 3             |          |
| 8 11    | peo      | Peo                | Barreman            | 💮 Ut              |                      |              |           |           |           | <b></b>       |          |
| 8 6     | PF       | Pia                | Forssell            | 🕐 Ut              | 2013-09-03 14:49:13  | Ut           |           |           |           | 10.10.3.101   |          |
| -       |          | Patrik             | tohansson           | C 10              |                      |              |           |           |           |               |          |

<u>Fritt filter</u>; Ange de första bokstäverna på en anställd. Det visas en lista över de användare som har de angivna bokstäverna.

| 6                                  |                                        |                                             |                                                            |                                      | Sittescars (Ime I                    | Attendance 4.3   | 514        |             |            |                |   | -   | -  |
|------------------------------------|----------------------------------------|---------------------------------------------|------------------------------------------------------------|--------------------------------------|--------------------------------------|------------------|------------|-------------|------------|----------------|---|-----|----|
| Manaro                             | 1099                                   | Tra D                                       | ND Period                                                  | Rapport -                            | Aldeling Ande                        | dure Actessor    | ema Almart | Terminal    | Athetiskoe | ()<br>Hysip    | 0 |     |    |
| Närvaro<br>Närvarofiit<br>V @ Alla | er 🖉                                   | Filtrera användare                          | vdelningsfilter                                            | Anvandarfilter                       |                                      |                  |            |             |            |                |   | Ø 8 | 12 |
| 0                                  | Ansandematin<br>R-Q<br>PF<br>PJ<br>Peo | Fornamn<br>Per-Olof<br>Pia<br>Patrik<br>Peo | Etternamn<br>Barreman<br>Forssell<br>Johansson<br>Barreman | Havaro<br>Cr<br>Cr<br>Cr<br>Cr<br>Cr | Senarte händelse<br>2013-09-03 ) dus | in/Ut<br>9/t3 Ut | Arpen      | k. Ametskod |            | Terminalinamin |   |     |    |

<u>Avdelningsfilter</u>: Välj avdelning från rullgardinsmenyn. I listan visas alla användare på den valda avdelningen. Du kan begränsa resultatet genom att använda användarfilter.

|        |                   |                    |                  |                   | Salescan Time & Atte | ndance 4.5.4 |         |           |           |                                                                                                    |   | - 1   | × • |
|--------|-------------------|--------------------|------------------|-------------------|----------------------|--------------|---------|-----------|-----------|----------------------------------------------------------------------------------------------------|---|-------|-----|
| Narva  | togg              | Tid t              | Dag Period       | Rapport ·         | Audelning Användare  | Arbetischeme | Atimant | Terminal  | Arbetskod | ()<br>Hjätp                                                                                                    | 0 |       |     |
| Närvar | 0                 |                    |                  |                   |                      |              |         |           |           |                                                                                                    |   |       | 1   |
| Na     | rvarofilter       | Filtrera användare | Avdelningsfilter | nvändarfilter     |                      |              |         |           |           |                                                                                                    | - |       | -   |
| Ac     | Alla 🗸 🦉          |                    | Alla 🗸           | Alla 18 användare | *                    |              |         |           |           |                                                                                                    | 3 | 10 Ca |     |
| ID +   | Användarnamn      | Förnamn            | Fröbergs         | Narvaro           | Senaste händelse     | in/Lit       | Arbete  | Arbetskod |           | Terminalnamn                                                                                                    |   |       |     |
| 8 1    | P-O               | Per-Olol           | 🔍 Lager          | 🕐 UI              |                      |              |         |           |           | <b>I</b>                                                                                                    |   |       |     |
| 8 2    | LN                | Lena               | kontorel<br>tect | 🕐 Ut              |                      |              |         |           |           | <b>F</b>                                                                                                    |   |       |     |
| 8 3    | MR                | Magnus             | - test           | O UL              |                      |              |         |           |           | i 💭                                                                                                    |   |       |     |
| 8 4    | AA                | Andreas            | Andersson        | 🙆 ut              |                      |              |         |           |           | , The second second sec |   |       |     |
| 8 5    | Madde             | Madelene           | Kinneteg         | 🕐 UI              |                      |              |         |           |           | - P                                                                                                    |   |       |     |
| 8 6    | PF.               | Pila               | Forssell         | 🕐 UI              | 2013-09-03 14:49:13  | LI           |         |           |           | 10.10.3.101                                                                                                    |   |       |     |
| 8 7    | PJ                | Patrik             | Johansson        | C Ut              |                      |              |         |           |           | <b>Q</b>                                                                                                    |   |       |     |
| 8      | AL                | Annette            | Löfgren          | 🕐 ur              | 2013-09-03 15:43:26  | UI           |         |           |           | 10.10.3.101                                                                                                    |   |       |     |
| 8 9    | JF                | Johan              | Fridström        | 🕐 Ut              |                      |              |         |           |           |                                                                                                    |   |       |     |
| 8 10   | Anders            | Anders             | Harting          | 🕐 UI              |                      |              |         |           |           | -                                                                                                    |   |       |     |
| 8 11   | peo               | Pea                | Barreman         | 🕐 ил              |                      |              |         |           |           | <b>Q</b>                                                                                                    |   |       |     |
| 8 12   | вв                | Björn              | Borg             | 🔘 L#              |                      |              |         |           |           |                                                                                                    |   |       |     |
| 8 13   | ER                | Elisabeth          | Rengman          | 🕐 ut              |                      |              |         |           |           | <b>Q</b>                                                                                                    |   |       |     |
| 8 14   | ILE               | Inglis             | Einarsson        | 🕐 Ut              |                      |              |         |           |           | <b>P</b>                                                                                                    |   |       |     |
| 8 15   | Inger             | Inger              | Svensson         | 🕐 ut              |                      |              |         |           |           | -                                                                                                    |   |       |     |
| 8 16   |                   | test               | test             | 🕐 Ut              |                      |              |         |           |           |                                                                                                    |   |       |     |
| 8 17   | A-T               | Anders             | Andersson        | 🕐 ut              |                      |              |         |           |           | -                                                                                                    |   |       |     |
| 8 18   | BB                | Bertil             | Bertilsson       | 🕐 ut              |                      |              |         |           |           |                                                                                                    |   |       |     |
|        |                   |                    |                  |                   |                      |              |         |           |           |                                                                                                    |   |       |     |
| 2013   | .09-03 16:07 3 10 | 10 3 101 /10 3     | LISE O           |                   |                      |              |         |           |           |                                                                                                    |   |       |     |

Användarfilter: Välj användare från rullgardinsmenyn.

| •       |                  |                    |                  |                                               | Safescan Time & Atte | ndance 4.5.4 |        |           |           |              |   |       | * |
|---------|------------------|--------------------|------------------|-----------------------------------------------|----------------------|--------------|--------|-----------|-----------|--------------|---|-------|---|
| Närvaro | Logg             | Tid t              | Ag Period        | Rapport Ave                                   | tehning Användare    | Arbetsschema | Almant | Termicul  | Arbetskod | ()<br>Hjatp  | 0 |       |   |
| Närvaro |                  |                    |                  |                                               |                      |              |        |           |           |              |   |       | • |
| Närva   | arofilter        | Filtrera användare | Avdelningsfilter | Användarfilter                                |                      |              |        |           |           |              |   |       | - |
| YOA     | lla 🗸 🍯          |                    | 🔍 Alka 🔻         | Alla 18 användare                             | ~                    |              |        |           |           |              | 6 | 10 H3 | 2 |
| ID +    | Anvandarnamn     | Förnamn            | Effername        | Alla 18 använitare<br>1: P-O (Barreman Per-   | Oluf)                | In/Ut        | Arbete | Arbetskod |           | Terminalnamn |   |       |   |
| 8 1     | PO               | Per-Olol           | Barreman         | 2: LN (Nilsson Lena)                          |                      |              |        |           |           | -            |   |       |   |
| 2 2     | LN               | Lena               | Nilsson          | 3: MR (Rehnberg Mag                           | nus)                 |              |        |           |           | ũ.           |   |       |   |
| 8 3     | MR               | Magnus             | Rehnberg         | 4: AA (Andersson And<br>5: Madde (Kinneleg M) | adelene)             |              |        |           |           | ũ.           |   |       |   |
| 8 4     | AA               | Andreas            | Andersson        | 6: FF (Forssell Pia)                          |                      |              |        |           |           | ũ.           |   |       |   |
| 5 5     | Madde            | Madelene           | Kinneteg         | 7: PJ (Johansson Patri                        | k)                   |              |        |           |           | - T          |   |       |   |
| 8 6     | PF.              | Pia                | Forssell         | a er ve femiliken vinitern                    | 2013-03-03 14449:13  | Ut           |        |           |           | 10.10.3.101  |   |       |   |
| 2 7     | PJ               | Patrik             | Johansson        | O Ut                                          |                      |              |        |           |           | ũ,           |   |       |   |
| 8       | AL               | Annette            | Läfgren          | O ut                                          | 2013-09-03 15:43:26  | UI           |        |           |           | 10.10.3.101  |   |       |   |
| 8 9     | JF               | Johan              | Fridström        | C ut                                          |                      |              |        |           |           | ũ.           |   |       |   |
| 10      | Anders           | Anders             | Harting          | 🕐 UI                                          |                      |              |        |           |           | <b>Q</b>     |   |       |   |
| 2 11    | pea              | Pea                | Barreman         | C ut                                          |                      |              |        |           |           | ũ.           |   |       |   |
| 12      | BB               | Björn              | Borg             | 🙆 ut                                          |                      |              |        |           |           | -            |   |       |   |
| 8 13    | ER               | Elisabeth          | Rengman          | 🕐 ut                                          |                      |              |        |           |           | <b>F</b>     |   |       |   |
| 8 14    | ILE              | Inglis             | Einarsson        | 🕐 Ut                                          |                      |              |        |           |           | -            |   |       |   |
| 8 15    | Inger            | inger              | Svensson         | C ut                                          |                      |              |        |           |           |              |   |       |   |
| 8 16    |                  | test               | test             | 🕐 Ut                                          |                      |              |        |           |           |              |   |       |   |
| 17      | A-T              | Anders             | Andersson        | C ut                                          |                      |              |        |           |           | <b>F</b>     |   |       |   |
| 8 18    | BB               | Bertil             | Bertilsson       | 🕐 ut                                          |                      |              |        |           |           |              |   |       |   |
| 2013-0  | 9-03 16:08 👅 10. | 10.3.101 (10 3     | SUSB ()          |                                               |                      |              |        |           |           | ~            |   |       |   |

### 5.1.2 Sortera

<u>Sortera med hjälp av menyraden</u>: Använd menyraden när som helst för att sortera data genom att dubbelklicka på fältet du vill sortera efter. Upprepa kommandot för att ändra sorteringen (A-Ö eller Ö-A)

|         |                |                    |                    |                   | Safescan Time & Atte | ndance 4 5.4 |                    |                 |          |
|---------|----------------|--------------------|--------------------|-------------------|----------------------|--------------|--------------------|-----------------|----------|
| Närväro | Logg           | Tid C              | Lag Period         | Rapport           | Audelning Amvändare  | Arbeitscheme | Almant Termical    | Arbetskod Hjølp | 0<br>Dry |
| lärvaro |                |                    |                    |                   |                      |              |                    |                 | 1        |
| Närvari | ofilter        | Filtrera användare | Avdelningsfilter A | nvändarfilter     |                      |              |                    |                 |          |
|         | • • 😽          | 1.1                | 🔍 Alla 🗸 🕴         | Alla 18 användare | Ŷ                    |              |                    |                 | 3462     |
| 2       | Anvindarnamn 🔺 | Förnamn            | Effernamn          | Närvaro           | Senaste händelse     | in/Ut        | Arbete k Arbetskor | 1 Terminalnamn  |          |
| 16      |                | test               | test               | 🕐 Ui              |                      |              |                    | 륑               |          |
| 17      | A-T            | Anders             | Andersson          | 🕐 Ut              |                      |              |                    | ų,              |          |
| 4       | AA             | Andreas            | Andersson          | C UI              |                      |              |                    |                 |          |
| 8       | AL             | Annette            | Löfgren            | 🙆 In              | 2013-09-03 07:56:04  | In           |                    | 10.10.3.101     |          |
| 10      | Anders         | Anders             | Harbing            | 🕐 UI              |                      |              |                    | <b>a</b>        |          |
| 12      | BB             | Björn              | Borg               | 🕐 UI              |                      |              |                    | <b>P</b>        |          |
| 18      | B8             | Bertil             | Bertilsson         | C Ut              |                      |              |                    | ų.              |          |
| 13      | ER             | Elesabeth          | Rengman            | 🕐 UI              |                      |              |                    | <b>I</b>        |          |
| 14      | ILE            | Inglis             | Einarsson          | 🔘 UI              |                      |              |                    |                 |          |
| 15      | Inger          | Inger              | Svensson           | 🕐 UI              |                      |              |                    | <b></b>         |          |
| 9       | 7F             | Johan              | Fridstrom          | 🕐 ил              |                      |              |                    | <b>P</b>        |          |
| 2       | LN             | Lena               | Nilsson            | 🙆 Ut              |                      |              |                    |                 |          |
| 5       | Madde          | Madelene           | Kinneteg           | 🕐 Ut              |                      |              |                    | ų.              |          |
| 3       | MR             | Magnus             | Rehnberg           | 🕐 Ut              |                      |              |                    | <b>P</b>        |          |
| 1       | P-O            | Per-Olof           | Barreman           | 🜔 UT              |                      |              |                    | <b>P</b>        |          |
| 11      | peo            | Peo                | Barreman           | 🕐 Ut              |                      |              |                    | <b>Q</b>        |          |
| 6       | PF             | Pia                | Forssell           | 🕐 ut              | 2013-09-03 14:49:13  | Ut           |                    | 10.10.3.101     |          |
| 2       | PJ             | Patrik             | Johansson          | O Ut              |                      |              |                    |                 |          |

### 5.1.3 Skriva ut

Klicka på skrivarsymbolen för att skriva ut närvarorapporter när som helst.

## 5.2 Systemlogg

Systemloggen visar en sammanfattning över alla händelser och ändringar i terminalen. Systemloggen används för att logga all kommunikation i och med terminalen i kronologisk ordning. Om det blir kommunikationsproblem kan felmeddelandet i systemloggen användas för att avhjälpa felet.

### 5.2.1 Filter

<u>Fritt filter</u>: Ange de första bokstäverna på den användare du vill titta på. Det visas en lista över de användare som har de angivna bokstäverna.

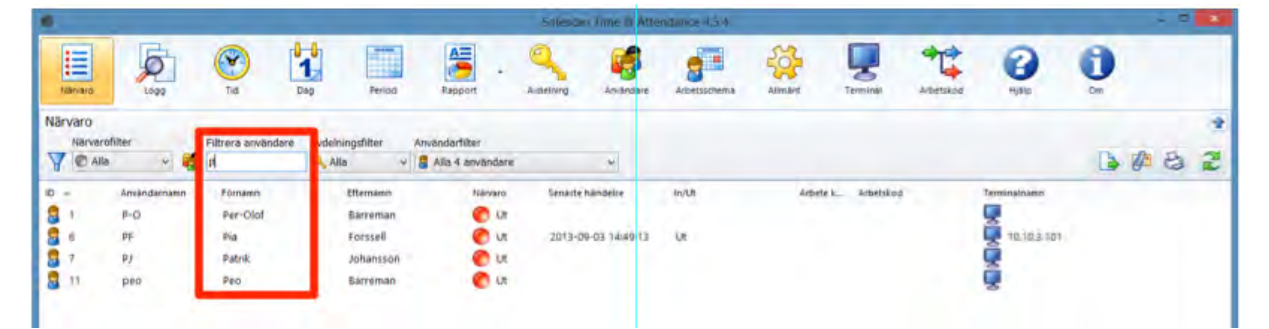

<u>Avdelningsfilter</u>: Välj avdelning från rullgardinsmenyn. I listan visas alla användare på den valda avdelningen. Du kan begränsa resultatet genom att använda användarfilter.

|         |              |                    |                  |                   | Salescan Time & Atte | ndance 4 5.4 |                    | -                                                                                                    |         |
|---------|--------------|--------------------|------------------|-------------------|----------------------|--------------|--------------------|----------------------------------------------------------------------------------------------------|---------|
| Närvaro | Logg         | Tid D              | Ag Period        | Rapport -         | Audelning Användare  | Arbetsscheme | Allmant Termical   | Arbetskod Hjølp                                                                                                    | Cor Cor |
| Värvaro |              |                    |                  |                   |                      |              |                    |                                                                                                    | 1       |
| Närva   | rofilter     | Filtrera användare | Avdelningsfilter | nvändarfilter     |                      |              |                    |                                                                                                    |         |
| A @v    | lla 🗸 🍯      |                    | Alla 🗸           | Alla 18 användare | Y                    |              |                    |                                                                                                    |         |
| D +     | Användarnamn | Förnamn            | Alla<br>Fröberos | Narvaro           | Senaste handelse     | in/Ut        | Arbete k Arbetskod | Terminalinamn                                                                                                    |         |
| 1       | P-O.         | Per-Oloi           | 🔍 Lager          | 🕐 UI              |                      |              |                    |                                                                                                    |         |
| 2       | LN           | Lena               | kontor ef        | 🖉 Ut              |                      |              |                    | , in the second second se |         |
| 3       | MR           | Magnus             | test             | Out               |                      |              |                    | ų,                                                                                                    |         |
| 8 4     | АА           | Andreas            | Andersson        | 🙆 ut              |                      |              |                    | -                                                                                                    |         |
| 5       | Madde        | Madelene           | Kinneteg         | 🕐 UI              |                      |              |                    | <b></b>                                                                                                    |         |
| 6       | PF           | Paa                | Forssell         | 🕐 UI              | 2013-09-03 14:49:13  | UI           |                    | 10.10.3.101                                                                                                    |         |
| 7       | PJ           | Patrik             | Johansson        | C ut              |                      |              |                    | - P                                                                                                    |         |
| 8       | AL           | Annette            | Läfgren          | 🕐 ut              | 2013-09-03 15:43:26  | Ut           |                    | 10.10.3.101                                                                                                    |         |
| 9       | JF           | Johan              | Fridström        | O Ut              |                      |              |                    |                                                                                                    |         |
| 10      | Anders       | Anders             | Harting          | 🕐 UI              |                      |              |                    | <b></b>                                                                                                    |         |
| 11      | pea          | Pea                | Barreman         | 🕐 ur              |                      |              |                    | <b></b>                                                                                                    |         |
| 12      | BB           | Björn              | Borg             | 🕐 UI              |                      |              |                    |                                                                                                    |         |
| 13      | ER           | Elisabeth          | Rengman          | 🕐 Ut              |                      |              |                    | . I I I I I I I I I I I I I I I I I I I                                                                                                    |         |
| 14      | ILE          | Inglis             | Einarsson        | 🕐 Ut              |                      |              |                    |                                                                                                    |         |
| 15      | Inger        | Inger              | Svensson         | C ut              |                      |              |                    |                                                                                                    |         |
| 16      |              | test               | test             | 🕐 Ut              |                      |              |                    |                                                                                                    |         |
| 17      | A-T          | Anders             | Andersson        | 🕐 ut              |                      |              |                    | <b>F</b>                                                                                                    |         |
| 10      | BR           | Bertil             | Bertilsson       | O Ut              |                      |              |                    |                                                                                                    |         |

Användarfilter: Välj den användare du vill titta på från rullgardinsmenyn.

| Nārvaro | Logg         | Tid D              | ag Period           | Rapport Avdelning Arwand     | are Arbetsschema | Allmänt Termical   | Arbetskod Hjátp | Cry   |
|---------|--------------|--------------------|---------------------|------------------------------|------------------|--------------------|-----------------|-------|
| ärvaro  |              |                    |                     |                              |                  |                    |                 |       |
| Närvare | filter       | Filtrera användare | Avdelningsfilter Ar | wändarfilter                 |                  |                    |                 | D A D |
| Alla    | · · · ·      |                    | Alla                | Alia 18 användare 🗸          |                  |                    |                 |       |
| +       | Användarnamn | Förnamn            | Effername           | 1: P-O (Barreman Per-Olof)   | in/Lit           | Arbete k Arbetskod | Terminalnamn    |       |
| 1       | PO           | Per-Olol           | Barreman            | 2: LN (Nilsson Lena)         |                  |                    |                 |       |
| 2       | LN           | Lena               | Nilsson             | 3: MR (Rehnberg Magnus)      |                  |                    | <b>Q</b>        |       |
| 3       | MR           | Magnus             | Rehnberg            | 5: Madde (Kinneleg Madelene) |                  |                    | ų,              |       |
| 4       | AA           | Andreas            | Andersson           | 6: FF (Forssell Pia)         |                  |                    |                 |       |
| 5       | Madde        | Madelene           | Kinneteg            | 7: PJ (Johansson Patrik)     |                  |                    | - <b></b>       |       |
| 6       | PF           | Pia                | Forssell            | or to fondient superior (    | 13 LII           |                    | 10.10.3.10      | 1     |
| 7       | PJ           | Patrik             | Johansson           | O UI                         |                  |                    | ũ,              |       |
| 8       | AL           | Annette            | Läfgren             | O Ut 2013-09-03 15:43        | 26 Ut            |                    | 10.10.3.10      | 1     |
| 9       | JF           | Johan              | Fridström           | C ut                         |                  |                    | <b></b>         |       |
| 10      | Anders       | Anders             | Harting             | 🕐 UI                         |                  |                    | <b>I</b>        |       |
| 11      | pea          | Pea                | Barreman            | C ut                         |                  |                    | ų 💭             |       |
| 12      | BB           | Björn              | Borg                | 🕐 ur                         |                  |                    | i 💭             |       |
| 13      | ER           | Elisabeth          | Rengman             | 🕐 ut                         |                  |                    | <b></b>         |       |
| 14      | ILE          | Inglis             | Einarsson           | 🕐 Ut                         |                  |                    | Ū,              |       |
| 15      | Inger        | Inger              | Svensson            | C ut                         |                  |                    | <b>F</b>        |       |
| 16      |              | test               | test                | O Ut                         |                  |                    | <b>P</b>        |       |
| 17      | A-T          | Anders             | Andersson           | 🕐 Ut                         |                  |                    | <b>F</b>        |       |
| 18      | BB           | Bertil             | Bertilsson          | 🕐 ut                         |                  |                    | <b>Q</b>        |       |

### 5.2.2. Sortering

Sortera med hjälp av menyraden: Använd menyraden när som helst för att sortera data genom att dubbelklicka på fältet du vill sortera efter. Upprepa samma kommando för att ändra sorteringen (A-Ö eller Ö-A)

|     |                 |                |                    |                    |                                      | Safescari Time & Atte | ndance 4.5.4 |         |             |           |              |       | - |    |      |
|-----|-----------------|----------------|--------------------|--------------------|--------------------------------------|-----------------------|--------------|---------|-------------|-----------|--------------|-------|---|----|------|
|     | lārvaro         | Logg           | Tid Di             | eg Period          | Rapport .                            | Audelning Användare   | Arbetischema | Alimant | Terminal    | Arbetskod | ()<br>Hjalp  | Cmr ( |   |    |      |
| Nä  | Varo<br>Närvaro | ofiiter 😽 🥳    | Filtrera användare | Avdelningsfilter A | nvändarfilter<br>G Alla 18 användare | v                     |              |         |             |           |              | 6     | 4 | 69 | * 72 |
| ID. |                 | Användarnamn 🔺 | Förnamn            | Effernamn          | Närvaro                              | Senaste händelse      | in/Ut        | Arbete  | k Arbetskod |           | Terminalnamn |       |   |    | _    |
| 10  | 16              |                | test               | test               | U (                                  |                       |              |         |             |           | 붕            |       |   |    |      |
| 8   | 17              | A-T            | Anders             | Andersson          | 🕐 ut                                 |                       |              |         |             |           | ,            |       |   |    |      |
| 8   | 4               | AA             | Andreas            | Andersson          | 🙆 Ut                                 |                       |              |         |             |           |              |       |   |    |      |
| 8   | 8               | AL             | Annette            | Löfgren            | 🙆 In                                 | 2013-09-03 07:56:04   | In           |         |             |           | 10.10.3.101  |       |   |    |      |
| 8   |                 | Anders         | Anders             | Harbing            | 🕐 ui                                 |                       |              |         |             |           | Q.           |       |   |    |      |
| 8   | 12              | BB             | Björn              | Borg               | 🜔 UI                                 |                       |              |         |             |           | <b>R</b>     |       |   |    |      |
| 8   | 18              | 88             | Bertil             | Bertilsson         | 🜔 Uz                                 |                       |              |         |             |           | <b>Q</b>     |       |   |    |      |
| 8   | 13              | ER             | Elisabeth          | Rengman            | 🕐 UI                                 |                       |              |         |             |           |              |       |   |    |      |
| 8   | 14              | ILE            | Inglis             | Einarsson          | 🕐 Uz                                 |                       |              |         |             |           | <b></b>      |       |   |    |      |
| 8   | 15              | Inger          | Inger              | Svensson           | 🕐 UI                                 |                       |              |         |             |           | <b></b>      |       |   |    |      |
| 8   | 9               | 16             | Johan              | Fridstrom          | 🕐 ut                                 |                       |              |         |             |           |              |       |   |    |      |
| 8   | 2               | LN.            | Lena               | Nilsson            | 🔵 ur                                 |                       |              |         |             |           |              |       |   |    |      |
| 8   | 5               | Madde          | Madelene           | Kinneteg           | 🕐 ut                                 |                       |              |         |             |           | <b></b>      |       |   |    |      |
| 8   | 3               | MR             | Magnus             | Rehnberg           | 🕐 Ut                                 |                       |              |         |             |           | <b>R</b>     |       |   |    |      |
| 8   | 1               | P-O            | Per-Olof           | Barreman           | 🚫 UT                                 |                       |              |         |             |           | <b></b>      |       |   |    |      |
| 8   | 11              | peo            | Peo                | Barreman           | 🕐 Ut                                 |                       |              |         |             |           | <b>P</b>     |       |   |    |      |
| 8   | 6               | PF             | Pia                | Forssell           | 🜔 Ut                                 | 2013-09-03 14:49:13   | Ut           |         |             |           | 10.10.3.101  |       |   |    |      |
|     | 7               | PJ             | Patrik             | Johansson          | 🕐 Ut                                 |                       |              |         |             |           |              |       |   |    |      |

### 5.2.3 Utskrift

En sammanfattning av systemloggen kan skrivas ut.

# 6 Översikt

### 6.1 Justera och/eller ändra bokad tid:

Under "Tid" finns alla stämplingar i terminalen som är överförda till Fröbergs Tidredovisning genom nätverk (TCP/IP) eller via USB-minne.

Felaktiga stämplingar eller missade stämplingar markeras (se figur nedan). Kontrollera att de är rätt typ (in/ut, rast etc.) Lägg till de missade stämplingarna enligt kapitel 6.1.1. Ändra felaktiga stämplingar till rätt status enligt kapitel 6.1.2.

| od<br>J              | Logg<br>Fri | Tia No.                                                                                 | Dag                                                                                                    | Period                                                                                                    | Rapport -                                                                                                    | Audeland                                                                                                    | -                                                                                                    |                                                                                                    | 263                                                                                                    |                                                                                                    |                                                                                                    | 0                                                                                                    | A                                                                                                    |                                                                                                    |
|----------------------|-------------|-----------------------------------------------------------------------------------------|----------------------------------------------------------------------------------------------------|----------------------------------------------------------------------------------------------------|----------------------------------------------------------------------------------------------------|----------------------------------------------------------------------------------------------------|----------------------------------------------------------------------------------------------------|----------------------------------------------------------------------------------------------------|----------------------------------------------------------------------------------------------------|----------------------------------------------------------------------------------------------------|----------------------------------------------------------------------------------------------------|----------------------------------------------------------------------------------------------------|----------------------------------------------------------------------------------------------------|----------------------------------------------------------------------------------------------------|
| od<br>J<br>era anvär | Fri         | 10                                                                                      |                                                                                                    |                                                                                                    |                                                                                                    |                                                                                                    | Amandare                                                                                                    | Arbetsschema                                                                                                    | Alimant                                                                                                    | Terminal                                                                                                    | Arbetskod                                                                                                    | rijalo                                                                                                    | Om                                                                                                    |                                                                                                    |
| od<br>j<br>era anvär | Fri<br>v 20 | in .                                                                                    |                                                                                                    |                                                                                                    |                                                                                                    |                                                                                                    |                                                                                                    |                                                                                                    |                                                                                                    |                                                                                                    |                                                                                                    |                                                                                                    |                                                                                                    | 1                                                                                                    |
| j<br>era anväi       | ¥ 20        |                                                                                         | Till                                                                                                    |                                                                                                    |                                                                                                    |                                                                                                    |                                                                                                    |                                                                                                    |                                                                                                    |                                                                                                    |                                                                                                    |                                                                                                    |                                                                                                    |                                                                                                    |
| era anvăi            |             | 13-09-01                                                                                | 2013-0                                                                                                    | 9-30 🐨 🖛                                                                                                    |                                                                                                    |                                                                                                    |                                                                                                    |                                                                                                    |                                                                                                    |                                                                                                    |                                                                                                    |                                                                                                    |                                                                                                    | * 2 2                                                                                                    |
|                      | idare Av    | delningslilter                                                                          | Använd                                                                                                    | larfilter                                                                                                    |                                                                                                    |                                                                                                    |                                                                                                    |                                                                                                    |                                                                                                    |                                                                                                    |                                                                                                    |                                                                                                    |                                                                                                    | BAB                                                                                                    |
|                      |             | Allo                                                                                    | - S Alla                                                                                                    | 18 användare                                                                                                    | ×                                                                                                    |                                                                                                    |                                                                                                    |                                                                                                    |                                                                                                    |                                                                                                    |                                                                                                    |                                                                                                    |                                                                                                    | 14 6- 10                                                                                                    |
| andar                | Fornamn     | Etternamn                                                                               | Avdelning                                                                                                    | Nar                                                                                                    | Terminal                                                                                                    | in/Ut                                                                                                    | Metod                                                                                                    | Arbet_ Anmärkn                                                                                                    | ung                                                                                                    |                                                                                                    | Uppdatering I                                                                                                    | or anyand                                                                                                    | Andrad                                                                                                    |                                                                                                    |
|                      | Pia         | Forssell                                                                                | Fröbergs                                                                                                    | 2013-09-02 08:25:14                                                                                                    | 10.10.3.101                                                                                                    | In                                                                                                    | RED                                                                                                    |                                                                                                    |                                                                                                    |                                                                                                    |                                                                                                    |                                                                                                    |                                                                                                    |                                                                                                    |
|                      | Pia         | Forssell                                                                                | Fröbergs                                                                                                    | 2013-09-02 14:46:01                                                                                                    | 10.10.3.101                                                                                                    | LIt                                                                                                    | REID                                                                                                    |                                                                                                    |                                                                                                    |                                                                                                    |                                                                                                    |                                                                                                    |                                                                                                    |                                                                                                    |
|                      | Pia         | Forssell                                                                                | Fröbergs                                                                                                    | 2013-09-03 08:26:54                                                                                                    | 10.10.3.101                                                                                                    | Ut                                                                                                    | RFID                                                                                                    |                                                                                                    |                                                                                                    |                                                                                                    |                                                                                                    |                                                                                                    |                                                                                                    |                                                                                                    |
|                      | Pia         | Forssell                                                                                | Fröbergs                                                                                                    | 2013-09-03 14:49:13                                                                                                    | 10.10.3.101                                                                                                    | Ut                                                                                                    | RFID                                                                                                    |                                                                                                    |                                                                                                    |                                                                                                    |                                                                                                    |                                                                                                    |                                                                                                    |                                                                                                    |
|                      | Annette     | Löfgren                                                                                 | Fröbergs                                                                                                    | 2013-09-02 08:07:00                                                                                                    | 10.10.3.101                                                                                                    | In                                                                                                    | RFID                                                                                                    |                                                                                                    |                                                                                                    |                                                                                                    |                                                                                                    |                                                                                                    |                                                                                                    |                                                                                                    |
|                      | Annette     | Löfgren                                                                                 | Fröbergs                                                                                                    | 2013-09-02 16:15:18                                                                                                    | 10.10.3.101                                                                                                    | In                                                                                                    | RRD                                                                                                    |                                                                                                    |                                                                                                    |                                                                                                    |                                                                                                    |                                                                                                    |                                                                                                    |                                                                                                    |
|                      | Annette     | Löfgren                                                                                 | Fröbergs                                                                                                    | 2013-09-03 07:56:04                                                                                                    | 10.10.3.101                                                                                                    | In                                                                                                    | RFID                                                                                                    |                                                                                                    |                                                                                                    |                                                                                                    |                                                                                                    |                                                                                                    |                                                                                                    |                                                                                                    |
|                      | Annette     | Löfgren                                                                                 | Fröbergs                                                                                                    | 2013-09-03 15:43:26                                                                                                    | 10.10.3.101                                                                                                    | Ut                                                                                                    | RFID                                                                                                    |                                                                                                    |                                                                                                    |                                                                                                    |                                                                                                    |                                                                                                    |                                                                                                    |                                                                                                    |
| 0                    | Peo         | Barreman                                                                                | Fröbergs                                                                                                    | 2013-09-02 07:35:51                                                                                                    | 10.10.3.101                                                                                                    | in                                                                                                    | RHD                                                                                                    |                                                                                                    |                                                                                                    |                                                                                                    |                                                                                                    |                                                                                                    |                                                                                                    |                                                                                                    |
| a.                   | Pea         | Barreman                                                                                | Frobergs                                                                                                    | 2013-09-02 11:55:47                                                                                                    | 10.10.3.101                                                                                                    |                                                                                                    | REID                                                                                                    |                                                                                                    |                                                                                                    |                                                                                                    |                                                                                                    |                                                                                                    |                                                                                                    |                                                                                                    |
|                      |             |                                                                                         |                                                                                                    |                                                                                                    |                                                                                                    |                                                                                                    |                                                                                                    |                                                                                                    |                                                                                                    |                                                                                                    |                                                                                                    |                                                                                                    |                                                                                                    |                                                                                                    |
|                      |             |                                                                                         |                                                                                                    |                                                                                                    |                                                                                                    |                                                                                                    |                                                                                                    |                                                                                                    |                                                                                                    |                                                                                                    |                                                                                                    |                                                                                                    |                                                                                                    |                                                                                                    |
|                      |             |                                                                                         |                                                                                                    |                                                                                                    |                                                                                                    |                                                                                                    |                                                                                                    |                                                                                                    |                                                                                                    |                                                                                                    |                                                                                                    |                                                                                                    |                                                                                                    |                                                                                                    |
|                      |             |                                                                                         |                                                                                                    |                                                                                                    |                                                                                                    |                                                                                                    |                                                                                                    |                                                                                                    |                                                                                                    |                                                                                                    |                                                                                                    |                                                                                                    |                                                                                                    |                                                                                                    |
|                      |             |                                                                                         |                                                                                                    |                                                                                                    |                                                                                                    |                                                                                                    |                                                                                                    |                                                                                                    |                                                                                                    |                                                                                                    |                                                                                                    |                                                                                                    |                                                                                                    |                                                                                                    |
|                      | ndar        | ndaz Fornamn<br>Pia<br>Pia<br>Pia<br>Annette<br>Annette<br>Annette<br>Peo<br>Peo<br>Peo | nlaz Parnamn Elternamn<br>Pia Forssell<br>Pia Forssell<br>Pia Forssell<br>Pia Forssell<br>Annette Löfgren<br>Annette Löfgren<br>Annette Löfgren<br>Annette Löfgren<br>Peo Barreman<br>Peo Barreman | nbar Pamanin Efternami Avdelming<br>Pia Forssell Fröbergs<br>Pia Forssell Fröbergs<br>Pia Forssell Fröbergs<br>Annette Löfgren Fröbergs<br>Annette Löfgren Fröbergs<br>Annette Löfgren Fröbergs<br>Annette Löfgren Fröbergs<br>Annette Löfgren Fröbergs<br>Annette Löfgren Fröbergs<br>Peo Barreman Fröbergs<br>Peo Barreman Fröbergs | Nax         Pia         Elternam         Avdetiming         Nar           Pia         Forssell         Fröbergs         2013-09-02 08:25:14           Pia         Forssell         Fröbergs         2013-09-02 08:26:34           Pia         Forssell         Fröbergs         2013-09-03 04:26:34           Pia         Forssell         Fröbergs         2013-09-03 04:26:34           Pia         Forssell         Fröbergs         2013-09-03 04:26:34           Pia         Forssell         Fröbergs         2013-09-03 04:26:37           Annette         Löfgren         Fröbergs         2013-09-03 02:16:15:10           Annette         Löfgren         Fröbergs         2013-09-03 07:36:04           Annette         Löfgren         Fröbergs         2013-09-02 07:35:51           Peo         Barreman         Fröbergs         2013-09-02 07:35:51           Peo         Barreman         Fröbergs         2013-09-02 11:55:47 | Nax         Paramin         Etternamin         Avateining         Nar         Feminal           Pia         Forssell         Fröbergs         2013-09-02 08:25:14         10.10.3.101           Pia         Forssell         Fröbergs         2013-09-02 08:26:54         10.10.3.101           Pia         Forssell         Fröbergs         2013-09-02 08:26:54         10.10.3.101           Pia         Forssell         Fröbergs         2013-09-03 04:40:13         10.10.3.101           Annette         Löfgren         Fröbergs         2013-09-02 08:26:54         10.10.3.101           Annette         Löfgren         Fröbergs         2013-09-03 14:40:13         10.10.3.101           Annette         Löfgren         Fröbergs         2013-09-02 08:07:00         10.10.3.101           Annette         Löfgren         Fröbergs         2013-09-03 07:56:04         10.10.3.101           Annette         Löfgren         Fröbergs         2013-09-02 07:35:51         10.10.3.101           Peo         Barreman         Fröbergs         2013-69-02 07:35:51         10.10.3.101           Peo         Barreman         Fröbergs         2013-69-02 07:35:47         10.10.3.101           Peo         Barreman         Fröbergs         2013-69-02 11:55:47 | Nax         Farmann         Efternamn         Avdetning         Nat         Terminal         InvUt           Pia         Forssell         Fröbergs         2013-09-02 08:25:14         10:10:3:101         In           Pia         Forssell         Fröbergs         2013-09-02 08:25:14         10:10:3:101         Lit           Pia         Forssell         Fröbergs         2013-09-02 08:25:14         10:10:3:101         Lit           Pia         Forssell         Fröbergs         2013-09-02 08:25:14         10:10:3:101         Lit           Pia         Forssell         Fröbergs         2013-09-02 08:25:54         10:10:3:101         Lit           Annette         Löfgren         Fröbergs         2013-09-02 18:15:18         10:10:3:101         In           Annette         Löfgren         Fröbergs         2013-09-02 07:5:04         10:10:3:101         In           Annette         Löfgren         Fröbergs         2013-09-02 07:5:04         10:10:3:101         In           Annette         Löfgren         Fröbergs         2013-09-02 07:5:04         10:10:3:101         In           Peo         Barreman         Fröbergs         2013-09-02 07:5:04         10:10:3:101         In           Peo         Barreman | Nax         Paramen         Etternamin         Avatelining         Nar         Temminal         InvUt         Metod           Pia         Forssell         Fröburgs         2013-09-02 08:25:14         10.10.3.101         In         RPD           Pia         Forssell         Fröburgs         2013-09-02 08:25:14         10.10.3.101         Lit         RFD           Pia         Forssell         Fröburgs         2013-09-02 08:26:54         10.10.3.101         Lit         RFD           Pia         Forssell         Fröbergs         2013-09-03 04:49:13         10.10.3.101         Lit         RFD           Annette         Löfgren         Fröbergs         2013-09-02 08:25:64         10.10.3.101         In         RFD           Annette         Löfgren         Fröbergs         2013-09-02 08:25:64         10.10.3.101         In         RFD           Annette         Löfgren         Fröbergs         2013-09-02 08:07:56:04         10.10.3.101         In         RFD           Annette         Löfgren         Fröbergs         2013-09-02 07:35:51         10.10.3.101         In         RFD           Peo         Rarreman         Fröbergs         2013-09-02 07:35:51         10.10.3.101         RFD           Peo | Nax         Farmann         Efternamn         Audelming         Nar.         Terminal         InvUt         Metsor         Audel.         Annanz           Pia         Forssell         Frübergs         2013-09-02 08,25:14         10:10.3:101         In         RFD           Pia         Forssell         Frübergs         2013-09-02 08,25:14         10:10.3:101         In         RFD           Pia         Forssell         Frübergs         2013-09-02 08,25:14         10:10.3:101         Ut         RFD           Pia         Forssell         Fröbergs         2013-09-02 08,25:24         10:10.3:101         Ut         RFD           Pia         Forssell         Fröbergs         2013-09-02 16:45:18         10:10.3:101         RFD           Annette         Löfgren         Fröbergs         2013-09-02 16:15:18         10:10.3:101         In         RFD           Annette         Löfgren         Fröbergs         2013-09-02 07:56:04         10:10.3:101         In         RFD           Annette         Löfgren         Fröbergs         2013-09-02 07:56:04         10:10.3:101         In         RFD           Annette         Löfgren         Fröbergs         2013-09-02 07:56:04         10:10.3:101         In         RFD     < | Nax         Fainamin         Elternamin         Avatelining         Nax         Terminal         In/UL         Mesod         Attack         Annakkning           Pia         Forssell         Fröburgs         2013-09-02 08:25:14         10.10.3.101         In         RFD           Pia         Forssell         Fröburgs         2013-09-02 08:26:54         10.10.3.101         UL         RFD           Pia         Forssell         Fröbergs         2013-09-02 08:26:54         10.10.3.101         UL         RFD           Pia         Forssell         Fröbergs         2013-09-02 08:26:54         10.10.3.101         UL         RFD           Annette         Löfgren         Fröbergs         2013-09-02 08:26:54         10.10.3.101         In         RFD           Annette         Löfgren         Fröbergs         2013-09-02 08:25:00         10.10.3.101         In         RFD           Annette         Löfgren         Fröbergs         2013-09-02 16:51:18         10.10.3.101         In         RFD           Annette         Löfgren         Fröbergs         2013-09-02 07:85:27         10.10.3.101         In         RFD           Peo         Barreman         Fröbergs         2013-09-02 07:85:51         10.10.3.101         In | NBM         Filmmann         Avdelmmn         Nar         Temmal         InUt         Metod         Atbet         Anmainsming           Pia         Forssell         Frühergs         2013-09-02 08:25:14         10.10.3.101         In         RFD           Pia         Forssell         Frühergs         2013-09-02 08:25:14         10.10.3.101         LH         RFD           Pia         Forssell         Frühergs         2013-09-02 08:26:54         10.10.3.101         LH         RFD           Pia         Forssell         Frühergs         2013-09-02 08:26:54         10.10.3.101         UL         RFD           Annette         Löfgren         Fröbergs         2013-09-02 08:26:54         10.10.3.101         In         RFD           Annette         Löfgren         Fröbergs         2013-09-02 08:25:00         10.10.3.101         In         RFD           Annette         Löfgren         Fröbergs         2013-09-02 06:15:18         10.10.3.101         In         RFD           Annette         Löfgren         Fröbergs         2013-09-02 07:35:42:6         10.10.3.101         In         RFD           Peo         Barreman         Fröbergs         2013-09-02 07:35:51         10.10.3.101         In         RFD | Nax.     Paramann     Eternann     Avdetimmy     Nar     Terminal     InUt     Metod     Atbet     Anmakrung     Uppdatering t       Pia     Forssell     Frühergs     2013-09-02 08:25:14     10.10.3.101     In     RFD       Pia     Forssell     Frühergs     2013-09-02 08:25:14     10.10.3.101     LH     RFD       Pia     Forssell     Frühergs     2013-09-02 08:25:44     10.10.3.101     LH     RFD       Pia     Forssell     Frühergs     2013-09-02 08:25:44     10.10.3.101     LH     RFD       Pia     Forssell     Fröbergs     2013-09-02 08:25:40     10.10.3.101     LH     RFD       Annette     Löfgren     Fröbergs     2013-09-02 08:25:40     10.10.3.101     In     RFD       Annette     Löfgren     Fröbergs     2013-09-02 08:75:00     10.10.3.101     In     RFD       Annette     Löfgren     Fröbergs     2013-09-02 07:35:51     10.10.3.101     In     RFD       Peo     Barreman     Fröbergs     2013-09-02 07:35:51     10.10.3.101     It     RFD       Peo     Barreman     Fröbergs     2013-09-02 07:35:57     10.10.3.101     RFD       Peo     Barreman     Fröbergs     2013-09-02 07:35:51     10.10.3.101     R | NBAR.     Paramann     Eternamo     Aveterinny     Nar     Terminal     In/Ut     Metod     Atbel.     Anmann     Uppdatering for anvend.       Pia     Forssell     Fröburgs     2013-09-02     82.51.4     10.10.3.101     In     RFD       Pia     Forssell     Fröburgs     2013-09-02     82.65.4     10.10.3.101     UL     RFD       Pia     Forssell     Fröbergs     2013-09-02     82.65.4     10.10.3.101     UL     RFD       Pia     Forssell     Fröbergs     2013-09-02     82.65.4     10.10.3.101     UL     RFD       Annette     Löfgren     Fröbergs     2013-09-02     82.65.4     10.10.3.101     In     RFD       Annette     Löfgren     Fröbergs     2013-09-02     10.10.3.101     In     RFD       Annette     Löfgren     Fröbergs     2013-09-02     10.10.3.101     In     RFD       Annette     Löfgren     Fröbergs     2013-09-02     10.10.3.101     In     RFD       Annette     Löfgren     Fröbergs     2013-09-02     10.10.3.101     In     RFD       Peo     Barreman     Fröbergs     2013-09-02     10.10.3.101     In     RFD       Peo     Barreman     Fröbergs     2013-09-02< | Name         Fernane         Avetering         Mar         Ferninal         In/U         Metod         Albel         Annaktering         Uppdatering for amand.         Andrad           Pia         Forssell         Fröhergs         2013-09-02 082514         10.10.3.101         In         RFD           Pia         Forssell         Fröhergs         2013-09-02 082654         10.10.3.101         UL         RFD           Pia         Forssell         Fröhergs         2013-09-02 082654         10.10.3.101         UL         RFD           Pia         Forssell         Fröhergs         2013-09-02 082654         10.10.3.101         UL         RFD           Annette         Löfgren         Fröhergs         2013-09-02 0826564         10.10.3.101         In         RFD           Annette         Löfgren         Fröhergs         2013-09-02 163:00         10.10.3.101         In         RFD           Annette         Löfgren         Fröhergs         2013-09-02 07:56:04         10.10.3.101         In         RFD           Annette         Löfgren         Fröhergs         2013-09-02 07:56:04         10.10.3.101         In         RFD           Peo         Karreman         Fröhergs         2013-09-02 07:35:51         10.10.3.101 |

Observera att det inte går att radera befintliga stämplingar.

### 6.1.1 Lägg till stämplingar

Missade stämplingar kan läggas till.

- Tryck på plustecknet, "lägg till". Eller högerklicka i det vita fältet och välj "lägg till"
- Välj användare

|              | Lagg till tid | ×          |
|--------------|---------------|------------|
| Namn         |               |            |
| l<br>När Tid | In/Ut         | •          |
| 2013/09/03   | In            | •          |
| Terminal     | Workcode      |            |
|              | -             | *          |
| Anmärkning   |               |            |
|              |               |            |
|              |               |            |
|              |               |            |
|              |               | Tak Avbrut |
|              |               | AVDIVE     |

- Skriv in tiden i tidsfältet (t ex 08:00)
- Ange ut/in beroende på typ.
- Lägg till stämplingen i rätt terminal
- Välja en arbetskod från listan t.ex. arbete på annan plats, sjukfrånvaro etc.
- Tryck OK för att slutföra registrering
- Observera: Fälten som är röda måste fyllas i.

## 6.1.2 Ändra stämplingar

Stämplingar kan ändras.

• Markera den rad som ska ändras. Högerklicka och välj "Ändra närvaro", eller ändra direkt genom att välja "ändra till...".

|                      | Andra klockslag | ×      |
|----------------------|-----------------|--------|
| Namo                 |                 |        |
| 8 AL Annette Löfgren |                 |        |
| In/Ut                | Workcode        |        |
| In                   | +               | *      |
| In                   | ·····           |        |
| Ut                   |                 | 1      |
| Tillbaka             |                 |        |
| Ignorera             |                 |        |
|                      | OK              | Avbryt |

- Ändra status för in- och utstämpling
- Vid behov välj en arbetskod från listan
- Klicka på OK för att slutföra inmatning.

Observera: För att skydda en användare kan inte tider ändras eller tas bort.

### 6.1.3 Radera stämplingar

Det inte är inte möjligt att radera en stämpling. Istället kan man ändra stämplingens status till "ignorera". Den kommer då inte att tas med i beräkningarna.

#### 6.1.4 Filter

<u>Fritt filter</u>: Skriv de första bokstäverna i en användares namn i det fria fältet. En lista kommer att visas för alla de användare som har samma bokstäver. Ju mer detaljerat namn som skrivs in desto snävare resultat.

|                                                                                 |                                                                                      | Sitteson (ime in Atte                    | endanice 4(3)4           |                                       |
|---------------------------------------------------------------------------------|--------------------------------------------------------------------------------------|------------------------------------------|--------------------------|---------------------------------------|
| 10/10/20 Logg Td                                                                | Dag Period Rapport                                                                   | Autering Aniandare                       | Attentionen Allmart      |                                       |
| Närvaro<br>Narvarofiter<br>V C Alla V d                                         | vdeiningsfilter Användarfilter                                                       | *                                        |                          | · · · · · · · · · · · · · · · · · · · |
| D - Ansindsmann Pomern<br>1 P-O Per-Old<br>6 PF Pia<br>7 PJ Patrik<br>1 peo Peo | Etternann Hanaro<br>Barreman 😨 Ur<br>Forssell 🔮 Ur<br>Johanson 🌚 Ur<br>Barreman 🐑 Ur | Senarte handelice<br>2013-09-03 14489 13 | In/Ut Arbets L Arbetslog | Territingkhamn<br>10.10.2 101         |

<u>Avdelningsfilter</u>: Välj avdelning från rullgardinsmenyn. I sammanfattningen visas alla användare på den valda avdelningen. Du kan begränsa resultatet genom att använda filter för användare.

|         |              |                    |                  |                   | Salescan Time & Atte | ndance 4 5.4 |           |           |           |              |                   |       | * |
|---------|--------------|--------------------|------------------|-------------------|----------------------|--------------|-----------|-----------|-----------|--------------|-------------------|-------|---|
| Narvaro | Logg         | Tid D              | lag Period       | Rapport -         | Audetoing Amandare   | Arbetsscheme | Allmänt   | Terminal  | Arbetskod | Hjalp        | <b>()</b><br>Cerr |       |   |
| lärvaro |              |                    |                  |                   |                      |              |           |           |           |              |                   |       | 1 |
| Närvar  | rofilter     | Filtrera användare | Avdelningsfilter | nvändarfilter     |                      |              |           |           |           |              | -                 |       | - |
|         | la 🗸 🥳       |                    | Alla 🗸           | Alla 18 användare | ¥                    |              |           |           |           |              |                   | 10 13 | R |
| *       | Anvandarnamn | Förnamn            | Alla<br>Fröberos | Narvaro           | Senaste handelse     | in/Lit       | Arbete k. | Arbetskod |           | Terminalnamn |                   |       |   |
| 1       | PO           | Per-Oloi           | 🔍 Lager          | 🕐 UI              |                      |              |           |           |           | -            |                   |       |   |
| 2       | LN           | Lena               | konto: el        | 🕐 UI              |                      |              |           |           |           | <b>F</b>     |                   |       |   |
| 3       | MR           | Magnus             | - test           | Out               |                      |              |           |           |           | -            |                   |       |   |
| 4       | AA           | Andreas            | Andersson        | 🙆 ur              |                      |              |           |           |           | -            |                   |       |   |
| 5       | Madde        | Madelene           | Kinneteg         | 🕐 UI              |                      |              |           |           |           | -            |                   |       |   |
| 6       | PF           | Pila               | Forssell         | 🕐 UI              | 2013-09-03 14:49:13  | Lit          |           |           |           | 10.10.3.101  |                   |       |   |
| 7       | PJ           | Patrik             | Johansson        | O ut              |                      |              |           |           |           | <b>Q</b>     |                   |       |   |
| 8       | AL           | Annette            | Löfgren          | 🕐 UI              | 2013-09-03 15:43:26  | UI           |           |           |           | 10.10.3.101  |                   |       |   |
| 9       | JF           | Johan              | Fridström        | 🕐 Ut              |                      |              |           |           |           | <b>Q</b>     |                   |       |   |
| 10      | Anders       | Anders             | Harting          | 🕐 UI              |                      |              |           |           |           |              |                   |       |   |
| 11      | pea          | Pea                | Barreman         | 🜔 ut              |                      |              |           |           |           | Ū.           |                   |       |   |
| 12      | BB           | Björn              | Borg             | 🜔 UT              |                      |              |           |           |           |              |                   |       |   |
| 13      | ER           | Elisabeth          | Rengman          | 🕐 ut              |                      |              |           |           |           | <b></b>      |                   |       |   |
| 14      | ILE          | Inglis             | Einarsson        | 🕐 Ut              |                      |              |           |           |           | <b></b>      |                   |       |   |
| 15      | Inger        | inger              | Svensson         | O ut              |                      |              |           |           |           | -            |                   |       |   |
| 16      |              | test               | test             | 🕐 Ut              |                      |              |           |           |           |              |                   |       |   |
| 17      | A-T          | Anders             | Andersson        | 🕐 ut              |                      |              |           |           |           | 2            |                   |       |   |
| 1.000   | PD           | Rectil             | Bertilsson       | O Ut              |                      |              |           |           |           |              |                   |       |   |

Användarfilter: Välj användare via rullgardinsmenyn.

| -       |             | 0                  |                    | Salescan Time & Att                                                                                                    | endance 4.5.4 |                  |           |               |          |
|---------|-------------|--------------------|--------------------|----------------------------------------------------------------------------------------------------|---------------|------------------|-----------|---------------|----------|
| Närvaro | Logg        | Tid D              | 1 Period           | Rapport Avidening Amiandare                                                                                                    | Arbelischeme  | Alimant Terminal | Arbetskod | Hjälp         | 0<br>Drr |
| ärvaro  |             |                    |                    |                                                                                                    |               |                  |           |               | -        |
| Närvar  | ofilter     | Filtrera användare | Avdelningsfilter A | nvändarfilter                                                                                                    |               |                  |           |               |          |
|         | a 🗸 🍕       |                    | 🔍 Alla 🔹 📘         | Alla 18 användare 🗸                                                                                                    |               |                  |           |               |          |
| 0 +     | Anvandamamn | Förnamn            | Effernamo          | Alia 18 använitare                                                                                                    | in/Ut         | Arbete k Arbets  | kod       | Terminalinamn |          |
| 1       | PO          | Per-Olot           | Barreman           | 2: LN (Nilsson Lena)                                                                                                    |               |                  |           | <b>Q</b>      |          |
| 2 2     | LN          | Lena               | Nilsson            | 3: MR (Rehnberg Magnus)                                                                                                    |               |                  |           | - Maria       |          |
| 3       | MR          | Magnus             | Rehnberg           | 4: AA (Andersson Andreas) 5: Madde (Kinnetea Madelene)                                                                                                    |               |                  |           | ũ.            |          |
| 4       | AA          | Andreas            | Andersson          | 6: PF (Forssell Pia)                                                                                                    |               |                  |           | <b>F</b>      |          |
| 5       | Madde       | Madelene           | Kinneteg           | 7: PJ (Johansson Patrik)                                                                                                    |               |                  |           | - E           |          |
| 6       | PF.         | Pia                | Forssell           | or consumeration of consumeration of consumeration of the second second | Ut            |                  |           | 10.10.3.101   |          |
| 7       | PJ          | Patrik             | Johansson          | C Ut                                                                                                    |               |                  |           | ũ,            |          |
| 8       | AL          | Annette            | Löfgren            | O UI 2013-09-03 15:43:26                                                                                                    | UL            |                  |           | 10.10.3.101   |          |
| 9       | JF          | Johan              | Fridström          | C UI                                                                                                    |               |                  |           | ũ,            |          |
| 10      | Anders      | Anders             | Harting            | 🕐 UI                                                                                                    |               |                  |           | <b>Q</b>      |          |
| 11      | pea         | Pea                | Barreman           | C ut                                                                                                    |               |                  |           | ũ.            |          |
| 12      | вв          | Björn              | Borg               | 🧑 ur                                                                                                    |               |                  |           | - T           |          |
| 13      | ER          | Elisabeth          | Rengman            | C ut                                                                                                    |               |                  |           | ũ.            |          |
| 14      | ILE         | Inglis             | Einarsson          | 🕐 Ut                                                                                                    |               |                  |           | -             |          |
| 15      | Inger       | Inger              | Svensson           | 🕐 ut                                                                                                    |               |                  |           | <b>Q</b>      |          |
| 16      |             | test               | test               | 🕐 Ut                                                                                                    |               |                  |           |               |          |
| 17      | A-T         | Anders             | Andersson          | 🕐 Ut                                                                                                    |               |                  |           | <b></b>       |          |
| . 10    | RR          | Bertil             | Bertilsson         | C ut                                                                                                    |               |                  |           |               |          |

### 6.1.5 Sortera

Sortera med hjälp av menyraden: Använd menyraden när som helst för att sortera data genom att dubbelklicka på fältet du vill sortera efter. Upprepa samma kommando för att ändra sorteringen (A-Ö eller Ö-A)

|     |                 |                |                    |                    |                                    | Safescan Time & Atte | ndance 4.5.4  |          |           |           |              |   | -     | - × |
|-----|-----------------|----------------|--------------------|--------------------|------------------------------------|----------------------|---------------|----------|-----------|-----------|--------------|---|-------|-----|
|     | lärvaro         | Logg           | Tid D              | eg Period          | Rapport -                          | Audelning Användare  | Arbeitsscheme | Alimant  | Terminal  | Arbetskod | ()<br>Hjälp  | 0 |       |     |
| När | Varo<br>Närvaro | filter<br>🛩 😽  | Filtrera användare | Avdelningsfilter A | nvändarfilter<br>Alla 18 användare | •                    |               |          |           |           |              |   | 1 1 e |     |
| ID. |                 | Anvandarnamn 🔺 | Förnamn            | Effernamn          | Närvaro                            | Senaste handelse     | in/Ut         | Arbete i | Arbetskod |           | Terminalnamn |   |       |     |
| 8   | 16              |                | test               | test               | 0                                  |                      |               |          |           |           | 뿡            |   |       |     |
| 8   | 17              | A-T            | Anders             | Andersson          | 🕐 UI                               |                      |               |          |           |           | <b></b>      |   |       |     |
| 8   | 4               | AA             | Andreas            | Andersson          | 🕐 Ut                               |                      |               |          |           |           | <b>W</b>     |   |       |     |
| 8   | 8               | AL             | Annette            | Läfgren            | 🙆 In                               | 2013-09-03 07:56:04  | In            |          |           |           | 10.10.3.101  |   |       | _   |
| 8   |                 |                |                    | Harberg            | 🕐 M                                |                      |               |          |           |           |              |   |       |     |
| 8   | 12              | BB             | Björn              | Borg               | 🜔 UI                               |                      |               |          |           |           | <b>F</b>     |   |       |     |
| 8   | 18              | 68             | Bertil             | Bertilsson         | 🜔 Ut                               |                      |               |          |           |           | <b>.</b>     |   |       |     |
| 8   | 13              | ER             | Elisabeth          | Rengman            | 🕐 UI                               |                      |               |          |           |           |              |   |       |     |
| 8   | 14              | ILE            | Inglis             | Einarsson          | 🕐 Ut                               |                      |               |          |           |           | <b>9</b>     |   |       |     |
| 8   | 15              | Inger          | Inger              | Svensson           | 🕐 UI                               |                      |               |          |           |           | -            |   |       |     |
| 8   | 9               | 1F             | Johan              | Fridstrom          | 🕐 ил                               |                      |               |          |           |           | <b>9</b>     |   |       |     |
| 8   | 2               | LN             | Lena               | Nilsson            | 🕐 UT                               |                      |               |          |           |           |              |   |       |     |
| 8   | 5               | Madde          | Madelene           | Kinneteg           | 🕐 ut                               |                      |               |          |           |           | <b>.</b>     |   |       |     |
| 8   | 3               | MR             | Magnus             | Rehnberg           | 🕐 Ut                               |                      |               |          |           |           |              |   |       |     |
| 8   | 1               | P-O            | Per-Olof           | Barreman           | 🕐 ит                               |                      |               |          |           |           | <b></b>      |   |       |     |
| 8   | 11              | peo            | Peo                | Barreman           | 🕐 Ut                               |                      |               |          |           |           | <b>P</b>     |   |       |     |
| 8   | 6               | PF             | Pia                | Forssell           | 🕐 Ut                               | 2013-09-03 14:49:13  | Ut            |          |           |           | 10.10.3.101  |   |       |     |
|     | 7               | 61             | Patrik             | Johansson          | O Ut                               |                      |               |          |           |           |              |   |       |     |

### 6.1.6 Exportera listan till CSV-fil.

Du kan exportera listor till en CSV-fil som kan bearbetas i andra program, t.ex. Excel. Välj den lista som skall exporteras

• Klicka på symbolen för csv-export 🛄

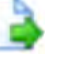

- Namnge filen och välj den mapp som har skapats för CSV-rapporter
- Välj "spara"
- Välj "ok". All data exporteras till vald mapp.
- Filen kan sedan bearbetas i alla program som kan använda CSV-filer, t.ex. Excel

### 6.2 Dag

Alla stämplingar från innevarande dag som har blivit överförda till mjukvaran från en terminal, direkt via nätverksanslutning (TCP/IP) eller via USB-minne, visas. All viktig information från en aktiv anställd visas också. Listan visar den första och sista stämplingen, det dagliga saldot, frånvaro och valt arbetsschema. Arbetsschema aktiveras/inaktiveras

genom att använda knappen. 🖈

All data kan justeras när som helst. Data visas i kronologisk ordning och kan filtreras och sorteras för att passa användarens behov.

|                |                     |          |               | and the second second se | of the local division of the local divisiono |   | and the second second second second second second second second second second second second second second second |     |
|----------------|---------------------|----------|---------------|----------------------------------------------------------------------------------------------------|----------------------------------------------------------------------------------------------------|---|----------------------------------------------------------------------------------------------------|-----|
| ø              |                     | 3 - 3    |               | 1 12                                                                                                    | u 🖁                                                                                                    | 0 | 0                                                                                                    |     |
|                |                     |          |               |                                                                                                    |                                                                                                    |   |                                                                                                    |     |
| 44             | 14 5001             | - Martin |               |                                                                                                    |                                                                                                    |   |                                                                                                    |     |
| 1000           | 1 20112 . Mak       |          |               |                                                                                                    |                                                                                                    |   |                                                                                                    | 6   |
| - Contraction  | ter Anderstertter   |          |               |                                                                                                    |                                                                                                    |   |                                                                                                    | D 4 |
| and the second | - Termiter          | -        |               |                                                                                                    |                                                                                                    |   |                                                                                                    |     |
| ched - Dense   | - Andrey - Tellar - | A        | and the local | the fair fairs fairs                                                                                                    | - the second                                                                                                    |   |                                                                                                    |     |
|                |                     |          |               | A                                                                                                    | 14                                                                                                    |   |                                                                                                    |     |
| -              | Fring St. Dans.     |          |               |                                                                                                    | 00 Garden                                                                                                    | - |                                                                                                    |     |
|                |                     |          |               |                                                                                                    |                                                                                                    |   |                                                                                                    |     |
|                |                     |          |               |                                                                                                    |                                                                                                    |   |                                                                                                    |     |
|                |                     |          |               |                                                                                                    |                                                                                                    |   |                                                                                                    |     |
|                |                     |          |               |                                                                                                    |                                                                                                    |   |                                                                                                    |     |
|                |                     |          |               |                                                                                                    |                                                                                                    |   |                                                                                                    |     |
|                |                     |          |               |                                                                                                    |                                                                                                    |   |                                                                                                    |     |
|                |                     |          |               |                                                                                                    |                                                                                                    |   |                                                                                                    |     |
|                |                     |          |               |                                                                                                    |                                                                                                    |   |                                                                                                    |     |

### 6.2.1 Skapa en lista

Välj förvald period under "period" eller välj annan period.

|                        |       |                  |          |                   |          |              |          |                | Satesuan Tor  | e 6 Attendar | ice 4.6.0          |               |   | - 1 - 1 |
|------------------------|-------|------------------|----------|-------------------|----------|--------------|----------|----------------|---------------|--------------|--------------------|---------------|---|---------|
| Harvaro                | -Logo | Te Te            | la Bay   | Period            | Papport  |              | Andrease | Arbetschema    | Alimara       | Terminal     | Arbetskod          | ()<br>Histo   | 0 |         |
| Rapport                |       |                  |          |                   |          |              |          |                |               |              |                    |               |   |         |
| Period                 | _     | Från             | TR       | Siluter           | av dagen |              |          |                |               |              |                    |               |   | 22.00   |
| Vālj                   | ×     | 2013-11-20       | * 2013-1 | 11-20 - 00:0      | 2 +      |              |          |                |               |              |                    |               |   |         |
| ldag<br>loår           |       | Avdelningsfilter | Arván    | terfilter         |          |              |          |                |               |              |                    |               |   | D de P  |
| Denna vecka            | 8     | Alla             | ✓ 3 6:   | PF (Forssell Fig) | *        |              |          |                |               |              |                    |               |   | L. 6. 0 |
| An_ Denna måna         | ad a  | Efternatio       | Automa   | Datum             |          | Arbetischena | Totalt:  | Saldo Degar Ra | st in Kast ut | Totalt exk   | I rast Annikikning |               |   |         |
| Förra måna<br>Detta år | iden  | -                |          |                   |          |              |          | 0              |               |              | 0.00               |               |   |         |
| 5 Förra året           | _     | Forssell         | Fröbergs | den 20 nove       |          |              |          |                |               | -            | 0:00 Enda klock    | tiden hittade |   |         |
| Var_                   | _     | 1.00             | 100      |                   |          |              |          |                |               |              |                    |               |   |         |
|                        |       |                  |          |                   |          |              |          |                |               |              |                    |               |   |         |
|                        |       |                  |          |                   |          |              |          |                |               |              |                    |               |   |         |
|                        |       |                  |          |                   |          |              |          |                |               |              |                    |               |   |         |
|                        |       |                  |          |                   |          |              |          |                |               |              |                    |               |   |         |
|                        |       |                  |          |                   |          |              |          |                |               |              |                    |               |   |         |
|                        |       |                  |          |                   |          |              |          |                |               |              |                    |               |   |         |

### 6.2.2 Filter

<u>Fritt filter</u>: Ange de första bokstäverna på en anställd. De visas en lista av de användare som har de angivna bokstäverna.

|       |                                  |                     |                           |                             | Sitescart/lime   | II Attendance « | 219          |                  |           |              |   |     | _ |
|-------|----------------------------------|---------------------|---------------------------|-----------------------------|------------------|-----------------|--------------|------------------|-----------|--------------|---|-----|---|
| i i   | 10 Logo                          | Tra D               | 10 Feriod                 | Rapport -                   | Andeling And     | ndare Advetso   | nema Alimant | Terminal         | Athetakod | ()<br>Hysio  | 0 |     |   |
| Närva | ro<br>arvarofiiter<br>🖹 Alla 🗸 🙀 | Filtrera användare  | vdelningsfilter<br>Alla v | Användarfilter<br>användare |                  |                 |              |                  |           |              |   | 1 E | 2 |
| 0 -   | Anteindematin                    | Fornamn<br>Per-Olod | Etternamo                 | Navaro                      | Senaste händelre | in/Ut           | Art          | ete k. Arbetskop | -         | Terminalnamn |   |     |   |
| 6     | РF-<br>РJ                        | Pia<br>Patrik       | Forssell<br>Johansson     | C ut                        | 2013-09-03 14    | 49 t3 UK        |              |                  |           | 10.10.3 101  |   |     |   |
| 8     | peo                              | Peo                 | Barreman                  | C (R                        |                  |                 |              |                  |           |              |   |     |   |

<u>Avdelningsfilter</u>: Välj avdelning från rullgardinsmenyn. I listan visas alla användare på den valda avdelningen. Du kan begränsa resultatet genom att använda användarfilter.

|         |             |                       |                  |                   | Salescan Time & Atte | ndance 4 5.4 |           |           |           |              |   |      | * |
|---------|-------------|-----------------------|------------------|-------------------|----------------------|--------------|-----------|-----------|-----------|--------------|---|------|---|
| Nārvaro | Logg        | Tid D                 | 1 Period         | Rapport -         | Audeboing Användare  | Arbetsschema | Allmant   | Termical  | Arbetskod | ()<br>Hjatp  | 0 |      |   |
| Närvaro |             |                       |                  |                   |                      |              |           |           |           |              |   |      | 1 |
| Närvar  | ofilter     | Filtrera användare    | Avdelningsfilter | nvändarfilter     |                      |              |           |           |           |              | - | 0 0  | - |
| A C VI  | a v 🧛       |                       | Alla 🗸           | Alla 18 användare | ¥                    |              |           |           |           |              |   | 6 63 | R |
| ID +    | Anvandamamn | Förnamn               | Alla Fröheros    | Narvaro           | Senaste handelse     | in/Ut        | Arbete k. | Arbetskod |           | Terminalnamn |   |      |   |
| 1       | PO          | Per-Oloi              | 🔍 Lager          | 🕐 UI              |                      |              |           |           |           | -            |   |      |   |
| 2 2     | LN          | Lena                  | kontor ef        | 🕐 UI              |                      |              |           |           |           | <b>F</b>     |   |      |   |
| 8 3     | MR          | Magnus                | test             | O ut              |                      |              |           |           |           | -            |   |      |   |
| 8 4     | АА          | Andreas               | Andersson        | 🕐 ur              |                      |              |           |           |           |              |   |      |   |
| 5 5     | Madde       | Madelene              | Kinneteg         | 🕐 UI              |                      |              |           |           |           | <b>P</b>     |   |      |   |
| 8 6     | PF.         | Pia                   | Forssell         | 🕐 UI              | 2013-09-03 14:49:13  | Ut           |           |           |           | 10.10.3.101  |   |      |   |
| 8 7     | PJ          | Patrik                | Johansson        | O UI              |                      |              |           |           |           | 9            |   |      |   |
| 8       | AL          | Annette               | Läfgren          | 🙆 ur              | 2013-09-03 15:43:26  | UI           |           |           |           | 10.10.3.101  |   |      |   |
| 8 9     | JF          | Johan                 | Fridström        | C ut              |                      |              |           |           |           | -            |   |      |   |
| 10      | Anders      | Anders                | Harting          | 🕐 UI              |                      |              |           |           |           | -            |   |      |   |
| 2 11    | peo         | Pea                   | Barreman         | 🕐 ил              |                      |              |           |           |           | 9            |   |      |   |
| 12      | вв          | Björn                 | Borg             | 🔵 ur              |                      |              |           |           |           |              |   |      |   |
| 13      | ER          | Elisabeth             | Rengman          | 🕐 ut              |                      |              |           |           |           | -            |   |      |   |
| 8 14    | ILE         | Inglis                | Einarsson        | 🕐 Ut              |                      |              |           |           |           | <b></b>      |   |      |   |
| 15      | Inger       | inger                 | Svensson         | O ut              |                      |              |           |           |           | <b></b>      |   |      |   |
| 8 16    |             | test                  | test             | 🔘 Ut              |                      |              |           |           |           | -            |   |      |   |
| 17      | A-T         | Anders                | Andersson        | 🜔 Ut              |                      |              |           |           |           | -            |   |      |   |
|         |             | 10 - m <sup>2</sup> 1 | Partilezan       | C 18              |                      |              |           |           |           |              |   |      |   |

Användarfältet: Välj användare via rullgardinsmenyn.

| Narvaro | togg         | Tid Di             | ag Period           | Rapport Audelning Amvändan                                | Arbetischem.e | Almant Terminal    | Arbetskod Hjálp                       | Cr.     |
|---------|--------------|--------------------|---------------------|-----------------------------------------------------------|---------------|--------------------|---------------------------------------|---------|
| Närva   | rofilter     | Filtrera användare | Avdelningsfilter Ar | nvändarfilter                                             |               |                    |                                       |         |
| YOA     | lla 🗸 🥳      |                    | 🔍 Alla 🔹 🖥          | Alla 18 användare 🗸 🗸                                     |               |                    |                                       | 3 / 8 2 |
| 2 +     | Användarnamn | Förnamn            | Effernamo           | Alla 18 användare                                         | In/Lit        | Arbete k Arbetskod | Terminalnamn                          |         |
| 1       | P-O.         | Per-Olot           | Barreman            | 2: LN (Nilsson Lena)                                      |               |                    |                                       |         |
| 2       | LN           | Lena               | Nilsson             | 3: MR (Rehnberg Magnus)                                   |               |                    | i i i i i i i i i i i i i i i i i i i |         |
| 3       | MR           | Magnus             | Rehnberg            | 4: AA (Andersson Andreas)<br>5: Madde (Kinnelen Madelene) |               |                    | i i i i i i i i i i i i i i i i i i i |         |
| 4       | AA           | Andreas            | Andersson           | 6: FF (Forssell Pia)                                      |               |                    | ũ,                                    |         |
| 5       | Madde        | Madelene           | Kinneteg            | 7: PJ (Johansson Patrik)                                  |               |                    | - Č                                   |         |
| 6       | PF           | Pia                | Forssell            | o: AL (Longrein Annette)                                  | s un          |                    | 10.10.3.101                           |         |
| 7       | PJ           | Patrik             | Johansson           | 🜔 ut                                                      |               |                    | ũ,                                    |         |
| 8       | AL           | Annette            | Löfgren             | O UI 2013-09-03 15:43:20                                  | i Ut          |                    | 10.10.3.101                           |         |
| 9       | JF           | Johan              | Fridström           | C ut                                                      |               |                    | Ū.                                    |         |
| 10      | Anders       | Anders             | Harting             | 🕐 UI                                                      |               |                    | <b></b>                               |         |
| 11      | pea          | Pea                | Barreman            | 🕐 ut                                                      |               |                    | i 💭                                   |         |
| 12      | вв           | Björn              | Borg                | 🕐 ur                                                      |               |                    | - P                                   |         |
| 13      | ER           | Elisabeth          | Rengman             | 🕐 ut                                                      |               |                    | <b></b>                               |         |
| 14      | ILE          | Inglis             | Einarsson           | 🕐 ut                                                      |               |                    | i i i i i i i i i i i i i i i i i i i |         |
| 15      | Inger        | Inger              | Svensson            | 🕐 ut                                                      |               |                    | <b></b>                               |         |
| 16      |              | test               | test                | 🕐 Ut                                                      |               |                    |                                       |         |
| 17      | A-T          | Anders             | Andersson           | 🕐 ut                                                      |               |                    | <b>F</b>                              |         |
| 18      | BB           | Bertil             | Bertilsson          | 🕐 ut                                                      |               |                    |                                       |         |

### 6.2.3 Sortera

Sortera med hjälp av menyraden: Använd menyraden när som helst för att sortera data genom att dubbelklicka på fältet du vill sortera efter. Upprepa kommandot för att ändra sorteringen (A-Ö eller Ö-A)

|     |                 |                |                    |                    |                                    | Safescan Time & Atte | ndance 4.5.4  |          |           |           |              |   | -     | - × |
|-----|-----------------|----------------|--------------------|--------------------|------------------------------------|----------------------|---------------|----------|-----------|-----------|--------------|---|-------|-----|
|     | lärvaro         | Logg           | Tid D              | eg Period          | Rapport -                          | Audelning Användare  | Arbeitsscheme | Alimant  | Terminal  | Arbetskod | ()<br>Hjälp  | 0 |       |     |
| När | Varo<br>Narvaro | filter<br>🛩 😽  | Filtrera användare | Avdelningsfilter A | nvändarfilter<br>Alla 18 användare | •                    |               |          |           |           |              |   | 1 1 e |     |
| ID. |                 | Anvandarnamn 🔺 | Förnamn            | Effernamn          | Närvaro                            | Senaste handelse     | in/Ut         | Arbete i | Arbetskod |           | Terminalnamn |   |       |     |
| 8   | 16              |                | test               | test               | 0                                  |                      |               |          |           |           | 뿡            |   |       |     |
| 8   | 17              | A-T            | Anders             | Andersson          | 🕐 UI                               |                      |               |          |           |           | <b></b>      |   |       |     |
| 8   | 4               | AA             | Andreas            | Andersson          | 🕐 Ut                               |                      |               |          |           |           | <b>W</b>     |   |       |     |
| 8   | 8               | AL             | Annette            | Läfgren            | 🙆 In                               | 2013-09-03 07:56:04  | In            |          |           |           | 10.10.3.101  |   |       | _   |
| 8   |                 |                |                    | Harberg            | 🕐 M                                |                      |               |          |           |           |              |   |       |     |
| 8   | 12              | BB             | Björn              | Borg               | 🜔 UI                               |                      |               |          |           |           | <b>F</b>     |   |       |     |
| 8   | 18              | 68             | Bertil             | Bertilsson         | 🜔 Ut                               |                      |               |          |           |           | <b>.</b>     |   |       |     |
| 8   | 13              | ER             | Elisabeth          | Rengman            | 🕐 UI                               |                      |               |          |           |           |              |   |       |     |
| 8   | 14              | ILE            | Inglis             | Einarsson          | 🕐 Ut                               |                      |               |          |           |           | <b>9</b>     |   |       |     |
| 8   | 15              | Inger          | Inger              | Svensson           | 🕐 UI                               |                      |               |          |           |           | -            |   |       |     |
| 8   | 9               | 1F             | Johan              | Fridstrom          | 🕐 ил                               |                      |               |          |           |           | <b>9</b>     |   |       |     |
| 8   | 2               | LN             | Lena               | Nilsson            | 🕐 UT                               |                      |               |          |           |           |              |   |       |     |
| 8   | 5               | Madde          | Madelene           | Kinneteg           | 🕐 ut                               |                      |               |          |           |           | <b>.</b>     |   |       |     |
| 8   | 3               | MR             | Magnus             | Rehnberg           | 🕐 Ut                               |                      |               |          |           |           | <b></b>      |   |       |     |
| 8   | 1               | P-O            | Per-Olof           | Barreman           | 🕐 ит                               |                      |               |          |           |           | <b></b>      |   |       |     |
| 8   | 11              | peo            | Peo                | Barreman           | 🕐 Ut                               |                      |               |          |           |           | <b>P</b>     |   |       |     |
| 8   | 6               | PF             | Pia                | Forssell           | 🕐 Ut                               | 2013-09-03 14:49:13  | Ut            |          |           |           | 10.10.3.101  |   |       |     |
|     | 7               | 61             | Patrik             | Johansson          | O Ut                               |                      |               |          |           |           |              |   |       |     |

### 6.2.4 Exportera listan till CSV-fil.

Du kan exportera listor till en CSV-fil som kan bearbetas i andra program, t.ex. Excel. Välj den lista som skall exporteras

• Klicka på symbolen för csv-export 🛄

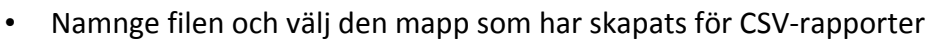

- Välj "spara"
- Välj "ok". All data exporteras till vald mapp.

Filen kan sedan bearbetas i alla program som kan använda CSV-filer, t.ex. Excel

### 6.3 Period

Alla stämplingar för vald period visas för en aktiv användare i listan. I listan visas totala arbetade timmar för vald period, timmarna enligt schema och saldo för övertid för perioden och per dag. All data visas i bokstavsordning och kan sorteras och filtreras efter önskemål.

| and the second second |         |                  | -         |           |          |         |         | -          |            | -          | 3          | atencate a de | e de Antend | Patrice 4.0.0 | and the second second s |            |            |            |            |            |            |            |            |            |            |
|-----------------------|---------|------------------|-----------|-----------|----------|---------|---------|------------|------------|------------|------------|---------------|-------------|---------------|----------------------------------------------------------------------------------------------------|------------|------------|------------|------------|------------|------------|------------|------------|------------|------------|
| Nárvaro               | 2       |                  | Deg       |           | Arriso   | Rappo   | -       | Ageng      | Améno      | are Arb    | etschema   | Alimänt       | Terminal    | Arbet         | skod                                                                                                    | Pjálp      | 0          |            |            |            |            |            |            |            |            |
| Rapport               |         |                  |           | -         |          |         |         |            |            |            |            |               |             |               |                                                                                                    |            |            |            |            |            |            |            |            |            |            |
| Period                |         | Från             | T.II      |           | Slutet a | v dagen |         |            |            |            |            |               |             |               |                                                                                                    |            |            |            |            |            |            |            |            |            |            |
| Förra mår             | iaden v | 2013-10-01       | - 2013-10 | 0-31      | - 00:00  | •       |         |            |            |            |            |               |             |               |                                                                                                    |            |            |            |            |            |            |            |            |            | 892        |
| Filtrera am           | /andare | Avdelningsfilter | Anvited   | arfilter  |          |         |         |            |            |            |            |               |             |               |                                                                                                    |            |            |            |            |            |            |            |            | -          |            |
| 4                     |         | Alla             | W 🛢 6: P  | F (Forsse | il Pia)  |         | ¥       |            |            |            |            |               |             |               |                                                                                                    |            |            |            |            |            |            |            |            | 13         | Co ta      |
| in Anviender          | Forname | n Efternamn      | Ardeining | Arbets    | - 1      | otatt   | Seldo 1 | 2013-10-01 | 2013-10-02 | 2013-10-03 | 2013-10-04 | 2013-10-05    | 2013-10-05  | 2013-10-07    | 2013-10-08                                                                                                    | 2013-10-09 | 2013-10-10 | 2013-10-11 | 2013-10-12 | 2013-10-13 | 2013-10-14 | 2013-10-15 | 2013-10-16 | 2013-10-17 | 2013-10-18 |
| 6 199                 | Pia     | Foresti          | (INDERES  |           |          | tiet i  | 13056   | 1923       |            | 07,018     | 06/02/     |               |             | 0626          | 06223                                                                                                    | 06:37      | 06:02      | 0602       |            |            | 06/20      | 05:10      | 0631       | 06/25      | 05:49      |
|                       |         |                  |           |           |          |         |         |            |            |            |            |               |             |               |                                                                                                    |            |            |            |            |            |            |            |            |            |            |

### 6.3.1 Skapa en lista

Välj förvald period under "period" eller välj annan period.

|                                                       |                     |                                         | _                                    |                                     |                     | _          | _                      | _             |            | _          | _                   | alega in   | to B Arrests | (m. 2 + 6)          |                     |                     |                     |                     | _          |            |                     |                     |                    |                     |                        |
|-------------------------------------------------------|---------------------|-----------------------------------------|--------------------------------------|-------------------------------------|---------------------|------------|------------------------|---------------|------------|------------|---------------------|------------|--------------|---------------------|---------------------|---------------------|---------------------|---------------------|------------|------------|---------------------|---------------------|--------------------|---------------------|------------------------|
| Nervero                                               |                     | 1                                       | Dag                                  |                                     | ferma               | Raspert    | -                      | C. Servey     |            | er Ath     | tiadrens            |            |              | -                   | -                   | 0                   | 0                   |                     |            |            |                     |                     |                    |                     |                        |
| Rapport<br>Period<br>Wija.<br>dag<br>går<br>Denna ved | Frde<br>201<br>Avid | n<br>13-10-01<br>leiningstitter<br>Alfa | TR<br>D= 2013-5<br>Andred<br>V \$ 81 | 10-31 D<br>derfiker<br>PF: (Farsnel | Skott p<br>(* 00:00 | v dager    | 8                      |               |            |            |                     |            |              |                     |                     |                     |                     |                     |            |            |                     |                     |                    |                     | 11 2<br>12 13<br>14 13 |
| An<br>Berna mår<br>8                                  | ad<br>ad<br>aden    | Ethername<br>Forssell                   | Awatelinung<br>Froübengs             | Abet.                               | * 11<br>†3          | nut<br>355 | 54890 201<br>333:55 06 | 3-19-01<br>25 | 2713-19-62 | 2013-10-08 | 2013-10-04<br>08:02 | 2013-10-49 | 2013-10-06   | 2013-16-87<br>06:28 | 2713-10-08<br>06:23 | 2013-05-09<br>08:37 | 2013-10-10<br>Déc12 | 2013-00-11<br>Ok.02 | 2015-05-32 | 2013-00-18 | 3115-00-14<br>06:20 | 2013-00-13<br>05:10 | 2013-03-18<br>Dé31 | 2013-00-37<br>06:25 | 2013-16-19<br>03-49    |

### 6.3.2 Filter

<u>Fritt filter</u>: Ange de första bokstäverna på en anställd. De visas en sammanfattning av de användare som har de angivna bokstäverna.

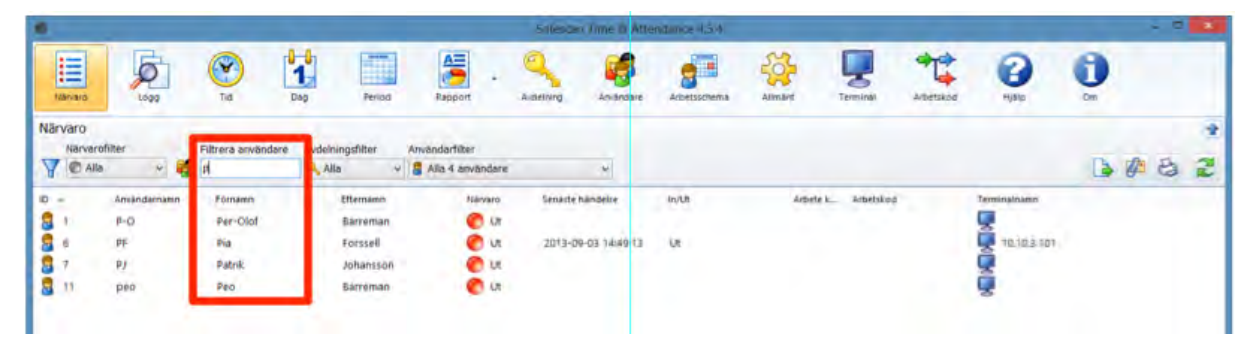

<u>Avdelningsfilter</u>: Välj avdelning från rullgardinsmenyn. I sammanfattningen visas alla användare på den valda avdelningen. Du kan begränsa resultatet genom att använda användarfilter.

|         | Ø            | <b>()</b>          | 1                | 5.                | م 🧳                 |              | 👙 📮                | ** 🕜            | 0        |
|---------|--------------|--------------------|------------------|-------------------|---------------------|--------------|--------------------|-----------------|----------|
| Narvaro | Logg         | Tid D              | ag Period        | Rapport           | Audelning Användare | Arbetsschema | Allmant Terminal   | Arbetskod Hjälp | Om       |
| rvaro   |              |                    | _                |                   |                     |              |                    |                 |          |
| Närvar  | rofilter     | Filtrera användare | Avdelningsfilter | nvändarfilter     |                     |              |                    |                 | A DA DA  |
| NO MA   | a v 😨        | 1                  | Alla V           | Alla 18 anvandare | Y                   |              |                    |                 | Co de Ca |
| +       | Användarnamn | Förnamn            | Fröbergs         | Nărvaro           | Senaste händelse    | in/Lit       | Arbete k Arbetskod | Terminalnamn    |          |
| 1       | PO           | Per-Oloi           | 🔍 Lager          | 🕐 UI              |                     |              |                    | <b>.</b>        |          |
| 2       | LN           | Lena               | test             | 🕐 Ut              |                     |              |                    | <b>.</b>        |          |
| 3       | MR           | Magnus             |                  | O UL              |                     |              |                    | <b>.</b>        |          |
| 4       | AA           | Andreas            | Andersson        | 🕐 UI              |                     |              |                    |                 |          |
| 5       | Madde        | Madelene           | Kinneteg         | 🕐 Ut              |                     |              |                    | <b>.</b>        |          |
| 6       | PF           | Paa                | Forssell         | 🕐 UI              | 2013-09-03 14:49:13 | ut           |                    | 10.10.3.101     |          |
| 7       | PJ           | Patrik             | Johansson        | 🜔 Ut              |                     |              |                    | <b>P</b>        |          |
| 8       | ÁI.          | Annette            | Löfgren          | 🕐 UI              | 2013-09-03 15:43:26 | LII          |                    | 10.10.3.101     |          |
| 9       | JF           | Johan              | Fridström        | C Ut              |                     |              |                    | <b>.</b>        |          |
| 10      | Anders       | Anders             | Harting          | 🕐 UI              |                     |              |                    | <b>F</b>        |          |
| 11      | pea          | Pea                | Barreman         | 🜔 UI              |                     |              |                    | <b>9</b>        |          |
| 12      | BB           | Björn              | Borg             | 🜔 L#              |                     |              |                    |                 |          |
| 13      | ER           | Elisabeth          | Rengman          | 🕐 UT              |                     |              |                    | - <b>Q</b>      |          |
| 14      | ILE          | Inglis             | Einarsson        | 🜔 Ut              |                     |              |                    | <b>P</b>        |          |
| 15      | Inger        | Inger              | Svensson         | 🜔 UT              |                     |              |                    | 2               |          |
| 16      |              | test               | test             | 🕐 Ut              |                     |              |                    | <b>_</b>        |          |
| 17      | A-T          | Anders             | Andersson        | 🜔 Ut              |                     |              |                    | <b>F</b>        |          |
| 18      | BB           | Bertil             | Bertilsson       | 🜔 Ut              |                     |              |                    | 9               |          |

Användarfältet: Välj anställd via rullgardinsmenyn

| •       |                  |                    |                  |                                               | Safescan Time & Atte | ndance 4.5.4 |        |           |           |              |   |       | * |
|---------|------------------|--------------------|------------------|-----------------------------------------------|----------------------|--------------|--------|-----------|-----------|--------------|---|-------|---|
| Närvaro | Logg             | Tid t              | Ag Period        | Rapport Ave                                   | tehning Användare    | Arbetsschema | Almant | Termicul  | Arbetskod | ()<br>Hjatp  | 0 |       |   |
| Närvaro |                  |                    |                  |                                               |                      |              |        |           |           |              |   |       | • |
| Närva   | arofilter        | Filtrera användare | Avdelningsfilter | Användarfilter                                |                      |              |        |           |           |              |   |       | - |
| YOA     | lla 🗸 🍯          |                    | 🔍 Alka 🔻         | Alla 18 användare                             | ~                    |              |        |           |           |              | 6 | 10 H3 | 2 |
| ID +    | Anvandarnamn     | Förnamn            | Effername        | Alla 18 använitare<br>1: P-O (Barreman Per-   | Oluf)                | In/Ut        | Arbete | Arbetskod |           | Terminalnamn |   |       |   |
| 8 1     | PO               | Per-Olol           | Barreman         | 2: LN (Nilsson Lena)                          |                      |              |        |           |           | -            |   |       |   |
| 2 2     | LN               | Lena               | Nilsson          | 3: MR (Rehnberg Mag                           | nus)                 |              |        |           |           | ũ.           |   |       |   |
| 8 3     | MR               | Magnus             | Rehnberg         | 4: AA (Andersson And<br>5: Madde (Kinneleg M) | adelene)             |              |        |           |           | ũ.           |   |       |   |
| 8 4     | AA               | Andreas            | Andersson        | 6: FF (Forssell Pia)                          |                      |              |        |           |           | ũ.           |   |       |   |
| 5 5     | Madde            | Madelene           | Kinneteg         | 7: PJ (Johansson Patri                        | k)                   |              |        |           |           | - T          |   |       |   |
| 8 6     | PF.              | Pia                | Forssell         | a er ve femiliken vinitern                    | 2013-03-03 14449:13  | Ut           |        |           |           | 10.10.3.101  |   |       |   |
| 2 7     | PJ               | Patrik             | Johansson        | O Ut                                          |                      |              |        |           |           | ũ,           |   |       |   |
| 8       | AL               | Annette            | Läfgren          | O ut                                          | 2013-09-03 15:43:26  | UI           |        |           |           | 10.10.3.101  |   |       |   |
| 8 9     | JF               | Johan              | Fridström        | C ut                                          |                      |              |        |           |           | ũ.           |   |       |   |
| 10      | Anders           | Anders             | Harting          | 🕐 UI                                          |                      |              |        |           |           | <b>Q</b>     |   |       |   |
| 2 11    | pea              | Pea                | Barreman         | C ut                                          |                      |              |        |           |           | ũ.           |   |       |   |
| 12      | BB               | Björn              | Borg             | 🙆 ut                                          |                      |              |        |           |           | -            |   |       |   |
| 8 13    | ER               | Elisabeth          | Rengman          | 🕐 ut                                          |                      |              |        |           |           | -            |   |       |   |
| 8 14    | ILE              | Inglis             | Einarsson        | 🕐 Ut                                          |                      |              |        |           |           | -            |   |       |   |
| 8 15    | Inger            | inger              | Svensson         | C ut                                          |                      |              |        |           |           |              |   |       |   |
| 8 16    |                  | test               | test             | 🕐 Ut                                          |                      |              |        |           |           |              |   |       |   |
| 17      | A-T              | Anders             | Andersson        | C ut                                          |                      |              |        |           |           | <b>F</b>     |   |       |   |
| 8 18    | BB               | Bertil             | Bertilsson       | 🕐 ut                                          |                      |              |        |           |           |              |   |       |   |
| 2013-0  | 9-03 16:08 👅 10. | 10.3.101 (10 3     | SUSB ()          |                                               |                      |              |        |           |           | ~            |   |       |   |

### 6.3.3 Sortera

Sortera med hjälp av menyraden: Använd menyraden när som helst för att sortera data genom att dubbelklicka på fältet du vill sortera efter. Upprepa kommandot för att ändra sorteringen (A-Ö eller Ö-A)

|     |                    |                |                    |                    |                                      | Safescari Time & Atte | ndance 4.5.4 |             |           |                                                                                                    |          | -   | - * |
|-----|--------------------|----------------|--------------------|--------------------|--------------------------------------|-----------------------|--------------|-------------|-----------|----------------------------------------------------------------------------------------------------|----------|-----|-----|
|     | lārvaro            | Logg           | Tid D              | eg Period          | Rapport -                            | Audelning Användare   | Arbeitschema | Allmant Ter | mical Art | ti (2)<br>eetskod Hjälp                                                                                                    | <b>O</b> |     |     |
| När | Narvaro<br>Narvaro | ofiiter 😽 🥳    | Filtrera användare | Avdelningsfilter A | nvändarfilter<br>G Alla 18 användare | v                     |              |             |           |                                                                                                    | •        | 1 e | *   |
| ID. |                    | Användarnamn 🔺 | Förnamn            | Effernamn          | Närvaro                              | Senaste händelse      | in/Ut        | Arbete K    | Arbetskod | Terminalnamn                                                                                                    |          |     |     |
| 1   | 16                 |                | test               | test               | C UI                                 |                       |              |             |           | 뿡                                                                                                    |          |     |     |
| 8   | 17                 | A-T            | Anders             | Andersson          | 🕐 UI                                 |                       |              |             |           | ,                                                                                                    |          |     |     |
| 8   | 4                  | AA             | Andreas            | Andersson          | 🕐 Ut                                 |                       |              |             |           | , and a second second s |          |     |     |
| 8   | 8                  | AL             | Annette            | Löfgren            | 🙆 In                                 | 2013-09-03 07:56:04   | In           |             |           | 10.10.3.101                                                                                                    |          |     |     |
| 8   |                    | Ander-         | Anders             | Harberg            | 🕐 UI                                 |                       |              |             |           | Ū.                                                                                                    |          |     |     |
| 8   | 12                 | BB             | Björn              | Borg               | 🕐 UI                                 |                       |              |             |           | , and a second second s |          |     |     |
| 8   | 18                 | 88             | Bertil             | Berbisson          | 🜔 Už                                 |                       |              |             |           | Q.                                                                                                    |          |     |     |
| 8   | 13                 | ER             | Elisabeth          | Rengman            | 🕐 UI                                 |                       |              |             |           |                                                                                                    |          |     |     |
| 8   | 14                 | ILE            | Inglis             | Einarsson          | 🕐 Uz                                 |                       |              |             |           |                                                                                                    |          |     |     |
| 8   | 15                 | Inger          | Inger              | Svensson           | 🕐 UI                                 |                       |              |             |           |                                                                                                    |          |     |     |
| 8   | 9                  | 16             | Johan              | Fridstrom          | 🕐 uz                                 |                       |              |             |           | <b></b>                                                                                                    |          |     |     |
| 8   | 2                  | LN             | Lena               | Nilsson            | 🕐 ur                                 |                       |              |             |           |                                                                                                    |          |     |     |
| 8   | 5                  | Madde          | Madelene           | Kinneteg           | 🕐 ut                                 |                       |              |             |           | -                                                                                                    |          |     |     |
| 8   | 3                  | MR             | Magnus             | Rehnberg           | 🕐 Ut                                 |                       |              |             |           | i i i i i i i i i i i i i i i i i i i                                                                                                    |          |     |     |
| 8   | 1                  | P-O            | Per-Olof           | Barreman           | C ut                                 |                       |              |             |           |                                                                                                    |          |     |     |
| 8   | 11                 | peo            | Peo                | Barreman           | 🕐 Ut                                 |                       |              |             |           |                                                                                                    |          |     |     |
| 8   | 6                  | PF             | Pia                | Forssell           | 🜔 UT                                 | 2013-09-03 14:49:13   | Ut           |             |           | 10.10.3.101                                                                                                    |          |     |     |
|     | 7                  | PJ             | Patrik             | Johansson          | O Ut                                 |                       |              |             |           |                                                                                                    |          |     |     |

### 6.3.4 Exportera rapporten till CSV-fil.

Du kan exportera listor till en CSV-fil som kan bearbetas i andra program, t.ex. Excel. Välj den lista som skall exporteras

- Klicka på symbolen för csv-export 🞑
- Namnge filen och välj den mapp som har skapats för CSV-rapporter

- Välj "spara"
- Välj "ok". All data exporteras till vald mapp.

Filen kan sedan bearbetas i alla program som kan använda CSV-filer, t.ex. Excel

## 6.4 Rapportering/rapport

För att säkerställa att månadsrapporter blir korrekta kontrollera användarnas stämplingar under "Tid". Här visas glömda och missade stämplingar. Rätta upp dessa (se 6.1.1) och lägg till en arbetskod om nödvändigt.

Fröbergs Tidredovisning är ett system som gör omedelbara beräkningar. Justeringar och rättningar beräknas omedelbart i systemet när de har genomförts. Systemet är därför alltid uppdaterat. Ytterligare beräkningar behöver inte göras för att göra en månadsrapport.

Fröbergs Tidredovisning tillhandahåller flera rapportmallar.

Följande fördefinierade rapportmallar finns tillgängliga i Fröbergs Tidredovisning:

- Månadsrapport
- Veckorapport
- Periodrapport

### 6.4.1 Månadsrapporter

Månadsrapporten visar alla stämplingarsaldon och händelser för den valda perioden. En asterisk (\*) används för att skilja manuellt inlagda stämplingar från ursprungliga stämplingar.

Skapa och skriva ut en månadsrapport

- Välj "Rapport" i huvudmenyn
- Välj tidsperiod (innevarande månad, förra månaden, etc.) från rullgardinsmenyn. Innevarande månad visas som standard.
- Slut av dagen är som standard satt till 00:00. Om någon arbetar över dygnsskifte kan man ändra tid för dygnsväxling.

|                                                                   | satescan time of Attendance #0.0                                  |       |
|-------------------------------------------------------------------|-------------------------------------------------------------------|-------|
| 🗏 🔊 😗 🕇 🥅 📇 🔍 🗳 🚅                                                 | 👙 🖳 🎌 🙆 🚯                                                         |       |
| Nanaro Logo Tid Deg Period Resport Ardening Aniëndare Arbetsschem | Allmant Terminal Arbeitakod Hjälp Dm                              |       |
| sport                                                             |                                                                   |       |
| Period Från Till Skutet av degen                                  |                                                                   |       |
| Dema wecka Andelementities Anderdet files                         |                                                                   |       |
| Förra veckan                                                      |                                                                   | 🕞 🖉 😂 |
| Forma matadem                                                     |                                                                   |       |
| 120-                                                              |                                                                   |       |
|                                                                   | den 20 number 2013 - 1/1                                          |       |
| Deum 20 11-303                                                    | Månaderannort (11-10-1013 - 10-10-2013                            |       |
| Tid: 09:01                                                        | Planatos apport                                                   |       |
| Name, Per-Old Barraman                                            | ID: 1 Tidscherre grupp:<br>Auslehing: Fribergs Anstitizingsnummer |       |
| Datam Dag In 1                                                    | R Schema Tenmus Saldo Ack, Pränus Annäckning/Arbeitskod           |       |
| 01-02 Ta                                                          |                                                                   |       |
| 03-08 Dm ···                                                      |                                                                   |       |
| 0-8 W                                                             |                                                                   |       |
| 05-00 Pm                                                          |                                                                   |       |
| 04-22 Man                                                         |                                                                   |       |
| Jacka 40                                                          |                                                                   |       |
| 213 We -                                                          |                                                                   |       |
| 09-32 One                                                         |                                                                   |       |
| 10-13 Tor -                                                       |                                                                   |       |
| 1331 Pe                                                           |                                                                   |       |
| 12:00 500                                                         |                                                                   |       |
| Tindia 41                                                         |                                                                   |       |
| 34-32 MBH                                                         |                                                                   |       |
| 15-18 %                                                           |                                                                   |       |
| 1518 Ter -                                                        |                                                                   |       |
| 15-13 Her                                                         |                                                                   |       |
| 19-10 L0-                                                         |                                                                   |       |
| Testa 4                                                           |                                                                   |       |
| 21-30 MBn                                                         |                                                                   |       |
| 22-06 Te -                                                        |                                                                   |       |
| 223 D4 -                                                          | 1 2 2 1 1 1                                                       |       |
| 25-10 Pm                                                          |                                                                   |       |
| 24-12 Line -                                                      |                                                                   |       |
| 23-32 See                                                         |                                                                   |       |
| 26-32 - 984                                                       |                                                                   |       |
| 26-10 74                                                          | - Ends Racitiden hittade                                          |       |
| 20-33 ON 0                                                        |                                                                   |       |
| 2013-11-20 09:01 🕹 10.10.3.101 (T0_ 🕹 USB ()                      |                                                                   |       |
| 🙆 💿 🚞 🚮 👩 🚳 🖉 🖈 🗃 📲                                               |                                                                   | 2     |

Månadsrapporten för alla användare visas. Klicka på skrivarsymbolen för att skriva ut alla rapporter

- För att få en månadsrapport för en avdelning välj specifik avdelning i filtret för avdelning.
- För att få en månadsrapport för en specifik användare välj användare i filtret för användare.

Observera: Alla rapporter kan enkelt skrivas ut, sparas som pdf eller mailas som pdf.

| <complex-block><complex-block><complex-block></complex-block></complex-block></complex-block>                                                                                                    | • · · · · · · · · · · · · · · · · · · ·                                                                         | Safescan Time & Attendance 45.0                                                                                                    | - 5 X   |
|----------------------------------------------------------------------------------------------------|----------------------------------------------------------------------------------------------------|----------------------------------------------------------------------------------------------------|---------|
|                                                                                                    | 📃 反 🕑 🚼 🛅 📒 🤇                                                                                                   | 🔧 🦸 🚰 👙 🐺 📽 🚱 🕦                                                                                                    |         |
|                                                                                                    | Närvaro Logg Tud Dag Period Rapport Av                                                                          | derining Anderdare Abetsichema Allmärt Terminal Arbetsizod Hjälp Dm                                                                                                    |         |
|                                                                                                    | Rapport<br>Paried Eda Til Skitet av datas                                                                       |                                                                                                    | 4       |
|                                                                                                    | Forra månaden - 2013-10-01 - 2013-10-31 - 00:00 -                                                               |                                                                                                    | 2       |
|                                                                                                    | Filtrera användare Avdelningsfilter Användarfilter                                                              |                                                                                                    | 2 2 2   |
|                                                                                                    | 🍕 Alla 🗸 🔒 6: PF (Forssell Pia) 🗸                                                                               |                                                                                                    | ► 6ª €3 |
|                                                                                                    |                                                                                                    |                                                                                                    | -       |
|                                                                                                    |                                                                                                    | Datum 20-11-2013 Månadsrapport 01-10-2013                                                                                                    |         |
|                                                                                                    |                                                                                                    | Tat 09:02<br>Never: Pia Forsedi ID: 6 Tatubere orașe                                                                                                    |         |
|                                                                                                    |                                                                                                    | Ardehing Probergs Anstallningsnummer:                                                                                                    |         |
|                                                                                                    |                                                                                                    | Datum Dag Dr Ut Schema Tenmar Saldo Ack. Pränvar Annäckning/Arbetsänd                                                                                                    |         |
|                                                                                                    |                                                                                                    | 00-02 TB 0.07 1430 - 608 608 608 -                                                                                                    |         |
|                                                                                                    |                                                                                                    | 2010 Ore et al. 100 teste et al. 100 teste |         |
|                                                                                                    |                                                                                                    | 04-02 Fee 7.02 13:04 · 4:00 4:00 19:08 ·                                                                                                    |         |
|                                                                                                    |                                                                                                    | 05-03 Lan - 19-38 -                                                                                                    |         |
|                                                                                                    |                                                                                                    | (8-30 Sen 19:34<br>Texis 40 19:34 19:34                                                                                                    |         |
|                                                                                                    |                                                                                                    | 07.02 MBn 8-28 24:34 8-29 6-29 26:07 -                                                                                                    |         |
|                                                                                                    |                                                                                                    | 28-25 Te 8-27 (4-4) - 8-24 6-24 12-15 -                                                                                                    |         |
|                                                                                                    |                                                                                                    | 10-22 Tor 8:26 14:28 - 8:21 6:23 -                                                                                                    |         |
|                                                                                                    |                                                                                                    | 13-08 Pm 8:19 14:22 - 6:00 6:00 53:22 -                                                                                                    |         |
|                                                                                                    |                                                                                                    | 12-32 Gen                                                                                                    |         |
| 101-11-2009000       © 10-0.0.101 (10)       © 158 (0)                                                                                                    |                                                                                                    | ieda 41 - 21:45 21:45                                                                                                    |         |
| 100       100       100       100       100       100       100       100       100       100       100       100       100       100       100       100       100       100       100       100       100       100       100       100       100       100       100       100       100       100       100       100       100       100       100       100       100       100       100       100       100       100       100       100       100       100       100       100       100       100       100       100       100       100       100       100       100       100       100       100       100       100       100       100       100       100       100       100       100       100       100       100       100       100       100       100       100       100       100       100       100       100       100       100       100       100       100       100       100       100       100       100       100       100       100       100       100       100       100       100       100       100       100       100       100       100       1                                                                                                    |                                                                                                    | 14-20 Min 0.20 14:30 6:21 6:23 37:44                                                                                                    |         |
| 2013-11-200502 € 10:10.3101 (10_ € 158 0)<br>2013-11-200502 € 10:10.3101 (10_ € 158 0)<br>2013-11-200502 € 10:1001 (10_ € 158 0)<br>2013-11-200502 € 10:1001 (1 |                                                                                                    | 15-13 Te 6.09 0.29 · 5:39 5:18 4234 ·<br>76-13 Des 8:11 :9449 · 6:11 6:31 46:34 ·                                                                                                    |         |
| 101       101       101       101       101       101       101       101       101         101       101       101       101       101       101       101       101       101         101       101       101       101       101       101       101       101       101       101         101       101       101       101       101       101       101       101       101       101       101       101       101       101       101       101       101       101       101       101       101       101       101       101       101       101       101       101       101       101       101       101       101       101       101       101       101       101       101       101       101       101       101       101       101       101       101       101       101       101       101       101       101       101       101       101       101       101       101       101       101       101       101       101       101       101       101       101       101       101       101       101       101       101       101       1                                                                                                    |                                                                                                    | 13-13 Ter 8.22 2447 · 6.26 6.38 75.51 ·                                                                                                    |         |
|                                                                                                    |                                                                                                    | 25-33 Pm 8-22 24:33 ( 549 5.49 82.46 -                                                                                                    |         |
| Image: Section 1.1     Image: Section 1.1     Image: Section 1.1     Image: Section 1.1       Image: Section 1.1     Image: Section 1.1     Image: Section 1.1     Image: Section 1.1       Image: Section 1.1     Image: Section 1.1     Image: Section 1.1     Image: Section 1.1       Image: Section 1.1     Image: Section 1.1     Image: Section 1.1     Image: Section 1.1       Image: Section 1.1     Image: Section 1.1     Image: Section 1.1     Image: Section 1.1       Image: Section 1.1     Image: Section 1.1     Image: Section 1.1     Image: Section 1.1       Image: Section 1.1     Image: Section 1.1     Image: Section 1.1     Image: Section 1.1       Image: Section 1.1     Image: Section 1.1     Image: Section 1.1     Image: Section 1.1       Image: Section 1.1     Image: Section 1.1     Image: Section 1.1     Image: Section 1.1       Image: Section 1.1     Image: Section 1.1     Image: Section 1.1     Image: Section 1.1       Image: Section 1.1     Image: Section 1.1     Image: Section 1.1     Image: Section 1.1       Image: Section 1.1     Image: Section 1.1     Image: Section 1.1     Image: Section 1.1       Image: Section 1.1     Image: Section 1.1     Image: Section 1.1     Image: Section 1.1       Image: Section 1.1     Image: Section 1.1     Image: Section 1.1     Image: Section 1.1       Image: Section 1.1                                                                                                    |                                                                                                    | 25-33 Sec                                                                                                    |         |
| 2013-11-20 09:08 © 10:10.3.101 (10_ © 1058.0                                                                                                    |                                                                                                    | inda 42 - 2017 2019                                                                                                    |         |
| 2019     101     00     101     101     101     101     101     101     101     101     101     101     101     101     101     101     101     101     101     101     101     101     101     101     101     101     101     101     101     101     101     101     101     101     101     101     101     101     101     101     101     101     101     101     101     101     101     101     101     101     101     101     101     101     101     101     101     101     101     101     101     101     101     101     101     101     101     101     101     101     101     101     101     101     101     101     101     101     101     101     101     101     101     101     101     101     101     101     101     101     101     101     101     101     101     101     101     101     101     101     101     101     101     101     101     101     101     101     101     101     101     101     101     101     101     101     101     101     101 <td></td> <td>21-09 Wen 823 14-03 ( 8-02 6-02 6753 )</td> <td></td>                                                                                                    |                                                                                                    | 21-09 Wen 823 14-03 ( 8-02 6-02 6753 )                                                                                                    |         |
| APB       60       63       481       62       630       680       6         APB       60       60       6       6       6       6       6         APB       60       6       7       7       7       7       7         APB       60       6       7       7       7       7       7       7         APB       60       6       7       7       7       7       7       7       7       7       7       7       7       7       7       7       7       7       7       7       7       7       7       7       7       7       7       7       7       7       7       7       7       7       7       7       7       7       7       7       7       7       7       7       7       7       7       7       7       7       7       7       7       7       7       7       7       7       7       7       7       7       7       7       7       7       7       7       7       7       7       7       7       7       7       7       7       7       7                                                                                                    |                                                                                                    | 23-23 One                                                                                                    |         |
| 3013-113-20 09:08       510.10.3.101 (10_50)                                                                                                    |                                                                                                    | 24-32 fan 8-28 59-37 - 8-32 6-32 320-59 -                                                                                                    |         |
| 2013-01-20 00008         © 10,03,101 (10                                                                                                    |                                                                                                    | (5-3) Fe 8.19 14-34 - 539 3-39 29:53<br>(8-3) 49                                                                                                    |         |
| 2013-11-2009:00         5 10:10.3 101 (10                                                                                                    |                                                                                                    | 27-18 Sec. 104-52                                                                                                    |         |
| 2013-11-20 09:08 \$ 10:10.3.10(10_ \$ USB ()<br>0 0 0 0 0 0 0 0 0 0 0 0 0 0 0 0 0 0 0                                                                                                     |                                                                                                    | andra 43 2011 2011 2011                                                                                                    |         |
| biti on         688         942         688         6           biti on         827         1619         7         2516         1           biti on         827         1619         7         2516         1           biti on         827         1619         7         2516         1           biti on         827         1619         7         2516         1           biti on         1         2504         756         1         1           biti on         1         2504         756         1         1           biti on         1         2504         756         1         1           biti on         1         2504         756         1         1           biti on         1         2504         756         1         1         1                                                                                                    |                                                                                                    | 24-22 Te 0.28 24-46 4 6.23 6.23 22/29                                                                                                    |         |
| 10:0 w k²         10:0 100         10:00         10:00           2013-11-20 09:00 € 10:10.3 101 (10 € 1058 0         10:00 10:00         10:00         10:00           C         0.5         0.5         0.5         0.5         0.5                                                                                                    |                                                                                                    | 36:33 Om 0.28 14:52 · 4:23 4:21 126:52 ·                                                                                                    |         |
|                                                                                                    | the second second second second second second second second second second second second second second second se | 19-02 w m.2/ 09:15 / 7:53 7:53 133:55 /                                                                                                    |         |
|                                                                                                    | the second second second second second second second second second second second second second second second s  | Total v 13365 13365                                                                                                    |         |
|                                                                                                    | 2013-11-20 09:08 5 10:10.3:101 (10_ 3 USB ()                                                                    |                                                                                                    |         |
|                                                                                                    | 🖉 🐽 🐃 📆 👼 🔊 🖉 🛪 📦                                                                                               | 1                                                                                                    | 2       |

### 6.4.2 Veckorapporter

Veckorapporten fungerar på samma sätt som månadsrapporten. Välj "Vecka" från rullgardinsmenyn och fortsätt på samma sätt som för månadsrapporten för att skriva ut den önskade rapporten.

Veckorapporten visar all väsentlig information för vald period och användare: den första och sista stämplingen, närvarotid, schemalagd tid och dagligt saldo. Det ackumulerade saldot vid tidpunkten för valt datum och orsak till eventuell frånvaro visas också. Alla summerade värden för valda användare visas i slutet av rapporten.

Skapa och skriv ut en veckorapport

- Välj "Rapport" i menyn
- Välj den tidsperiod du vill se (innevarande, förra veckan, etc.) från rullgardinsmenyn. Innevarande vecka visas som standard.
- Slut av dagen är som standard satt till 00:00. Om någon arbetar över dygnsskifte kan man ändra tid för dygnsväxling.

Veckorapporten visas för alla användare. Välj "Skriv ut" för att skiva ut alla rapporter.

- För att få veckorapport för en specifik avdelning välj avdelning i filtret för avdelning.
- För att få veckorapport för en specifik användare välj användare i filtret för användare.

| • · · · · · · · · · · · · · · · · · · ·                                                                          | Sallescan Time & Attendance 46.0                                      | - 5 8 |
|----------------------------------------------------------------------------------------------------|-----------------------------------------------------------------------|-------|
| Tarana Logg Ta Dag Ferrod Faceport                                                                               | 🔧 🥵 🚰 🧩 🐺 🐙 tig 🕜 🕕                                                   |       |
| Rapport                                                                                                    |                                                                       | 9     |
| Period Från Till Slutet av dagen                                                                                 |                                                                       | -     |
| Forra veckan × 2013-11-11 = 2013-11-17 = 00:00 •                                                                 |                                                                       |       |
| 😽 🔍 Alla 🗸 😫 11; pes (Barreman Peo) 🗸                                                                            |                                                                       |       |
| the second second second second second second second second second second second second second second second s   |                                                                       | ·     |
|                                                                                                    | den 28 souweiter 2011 - 1/1                                           |       |
|                                                                                                    | Descen: 2011-0033 Veckorapport 10-11-0033 - 15-13-0013                |       |
|                                                                                                    | Namer, Peo Barreman ID: 11 Tolsheme graps: kost mit to                |       |
|                                                                                                    | Datum Dag In UR Schama Temmu Saldo Ack, Frénue Annühening/Arbeitskind |       |
|                                                                                                    | 15-11 MBn 6-25 12-08 8:00 7-44 -0:14 -0:16                            |       |
|                                                                                                    | 15-11 Te 7-23 (2-00) 8:00 8:02 6:42 6:26 -                            |       |
|                                                                                                    | D-13 0m 7.73 12:00 8:00 8:13 0:27 0:99                                |       |
|                                                                                                    | 14-11 Ter 8-02 12-06 8:00 8:09 5:04 1:07 -                            |       |
|                                                                                                    | 15-12 Fm 7+12 16-18 8:00 8:28 0:28 1:05                               |       |
|                                                                                                    | 16-11 GP                                                              |       |
|                                                                                                    | (868) % 40.05 41.05 1.05                                              |       |
|                                                                                                    | 1980m 49009 4139 133                                                  |       |
|                                                                                                    |                                                                       |       |
|                                                                                                    |                                                                       |       |
|                                                                                                    |                                                                       |       |
|                                                                                                    |                                                                       |       |
|                                                                                                    |                                                                       |       |
|                                                                                                    |                                                                       |       |
|                                                                                                    |                                                                       |       |
|                                                                                                    |                                                                       |       |
|                                                                                                    |                                                                       |       |
|                                                                                                    |                                                                       |       |
| and the second second second second second second second second second second second second second second second |                                                                       |       |
|                                                                                                    |                                                                       |       |
| 2013-11-20 09:17 3 10.10.3.101 (10 3 USB ()                                                                      |                                                                       |       |

Observera: Alla rapporter kan enkelt skrivas ut, sparas som pdf eller mailas som pdf.

### 6.4.3 Periodrapporter

Periodrapporten fungerar på liknande sätt som månads- och veckorapporten, men värdena för vald period är summerade. Vald rapport visar totalt arbetad tid, schemalagd tid och saldo per dag. I en kolumn visas det ackumulerade saldot för vald period. Alla summerade värden för valda användare visas i slutet av rapporten.

Skapa och skriv ut en veckorapport

- Välj "Rapport" i menyn
- Välj "Välj" från rullgardinsmenyn och använd kalendern för att välja vilka datum du vill ha. Innevarande månad visas som standard.
- Slut av dagen är som standard satt till 00:00. Om någon arbetar över dygnsskifte kan man ändra tid för dygnsväxling.

Periodrapporten visas för alla användare. Välj "Skriv ut" för att skiva ut alla rapporter.

- För att få periodrapport för en specifik avdelning välj avdelning i filtret för avdelning.
- För att få periodrapport för en specifik användare välj användare i filtret för användare.

|                                                                                                    | Safescan Time & Attendance 4 6.0                                                                   | - 0   |
|----------------------------------------------------------------------------------------------------|----------------------------------------------------------------------------------------------------|-------|
|                                                                                                    | New Andrew Andrew Aller Terrer Andrew State                                                        |       |
| noort                                                                                                    |                                                                                                    |       |
| Period Från Till Skutet av dagen                                                                                |                                                                                                    |       |
| Valj v 2013-09-23 + total 10-11 + 00:00 +<br>Filtrera användare Avdelningsfilter Användarfilter                 |                                                                                                    |       |
| 🔍 Alla 🗸 😫 6: PF (Forssell Pia) 🗸                                                                               |                                                                                                    | 🌛 🥙 é |
| the second second second second second second second second second second second second second second second se |                                                                                                    |       |
|                                                                                                    | den 28 sources 2011 - 111                                                                          |       |
|                                                                                                    | Desum 30-51-0113 Periodrapport 23-09-3113 - 13-30-2013                                             |       |
|                                                                                                    | Norm: Pie Forssell ID: 6 Tolocheme grupp: 75 %                                                     |       |
|                                                                                                    | Audehing Probergs Andehing Andehing Andehing Andehing Andehing Andehing Andehing Andehing Andehing |       |
|                                                                                                    | 23-04 Min 6/25 12:00 6:00 6:06 0:06 1                                                              |       |
|                                                                                                    | 12:08 (36:01<br>24:09 Ta: 8:15 (2:00 8:00 5:32 -0:07 -0:02 -                                       |       |
|                                                                                                    | 12:35 14:58<br>25:09 Ow B.13 12:50 8:00 8:51 0:52 0:50                                             |       |
|                                                                                                    | 12/05 15/82<br>36/01 Tav 8:38 12/05 6:00 6:07 0:09 0:00 -                                          |       |
|                                                                                                    | 1230 (500)<br>1290 Fm 513 (332) 600 539 435 429                                                    |       |
|                                                                                                    | 29-09 6/2                                                                                          |       |
|                                                                                                    | 950 Sen                                                                                            |       |
|                                                                                                    | 30-09 (%n 8:38 12:00 8:00 5:58 -0:02                                                               |       |
|                                                                                                    | 10-17 7a 9-27 12:00 9:00 1:56 -0:04 -0:27                                                          |       |
|                                                                                                    | 22-23 Dew 8-26 12:00 6:00 6:24 0:34 0:12<br>12:30 15:12                                            |       |
|                                                                                                    | 03-33 Tar 6.23 13-00 6.00 6.46 6.40 6.27 -<br>12-36 13-33                                          |       |
|                                                                                                    | 0413 Am 7133 13134 8:00 8:03 0:03<br>05:13 Lin                                                     |       |
|                                                                                                    | 28-12 39-                                                                                          |       |
|                                                                                                    | 1010 1011 1011 1011<br>1012 101 1011 1011 1                                                        |       |
|                                                                                                    | 1230 9494<br>96-30 Te 8,21 12:00 6:00 1:54 -0:06 0:22 -                                            |       |
|                                                                                                    | 29-13 One EL19 12:00 8:00 6:07 0:07 0:30                                                           |       |
|                                                                                                    | 12:39 (4:54)<br>10:39 Terr 0,16 (2:00 +00 );40 -0:19 0:13                                          |       |
|                                                                                                    | 12:00 14:09<br>11:10 Pm 8:19 34:02 6:00 6:01 0:03 -                                                |       |
|                                                                                                    | (nda 4) 30.09 29:45 -0:15<br>Telak 99:00 90:15 0:15                                                |       |
|                                                                                                    |                                                                                                    |       |
| J13-11-20 09:29 🕃 10.10.3.101 (10 🕃 USB ()                                                                      |                                                                                                    |       |
| ê 📴 🛅 📆 🕤 🚳 🖉 xî 🍘 🔹                                                                                            |                                                                                                    | 2     |

Observera: Alla rapporter kan enkelt skrivas ut, sparas som pdf eller mailas som pdf.

## 7 Administration

## 7.1 Avdelning/Grupp

Avdelningar och grupper används som urvals- och sorteringskriterier i Fröbergs Tidredovisning. De används för att administrera användare samt de avdelningar/grupper dessa användare hör till. Dessa kriterier kan användas för att välja användare och avdelning/grupper i andra delar av programmet.

### 7.1.1 Skapa en avdelning/grupp

För att skapa en ny avdelning eller grupp, klicka på plustecknet och skriv in namn och beskrivning av avdelningen eller gruppen. Röda fält är obligatoriska och måste fyllas i. Välj OK för att bekräfta uppgifterna.

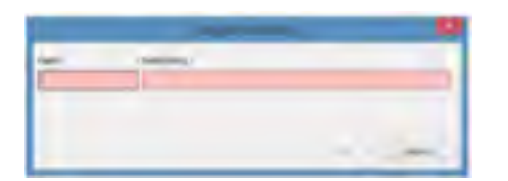

### 7.1.2 Ändra en avdelning/grupp

Markera den avdelning du vill ändra. Välj OK för att spara ändringarna.

### 7.1.3 Radera en avdelning/grupp

Markera den avdelning som skall raderas och klicka på krysset.

Observera: En avdelning kan bara raderas om det inte finns någon användare kopplad till den.

## 7.2 Användare

Att administrera, ändra eller skapa en användare är enkelt. Skapa användare i mjukvaran och använd terminalen för att synkronisera information mellan dem. All data förs över. Man behöver inte gå till terminalen för att registrera nya användare (undantag: fingeravtryck).

| -     | <u>ē</u> 🤨                       | <u>i</u>                       | 1 📕         | S 🤹         | <u>.</u>    |                | * 0      | õ               |                                                                                                    |                                                                                                    |
|-------|----------------------------------|--------------------------------|-------------|-------------|-------------|----------------|----------|-----------------|----------------------------------------------------------------------------------------------------|----------------------------------------------------------------------------------------------------|
| e the | sandrides Andersogether<br>Ander | - Antesterlar<br>- Antesterlar | -           |             |             |                |          |                 |                                                                                                    | 146 + X                                                                                                    |
|       |                                  | forman.                        | (The same   | distance.   | -           | design.        | ton-     | 100100          | and on                                                                                                    | <br>in the second second se |
| 1     | *0                               | Ann-Could                      | tarenae     | Sector 1    |             | Same a         | C Alter  |                 |                                                                                                    |                                                                                                    |
| 1.1   | 100                              | 1898                           | 100.000     | Angelerge   |             | indexist.      | C Altri- | 0.000           | and the second second s |                                                                                                    |
| 1.0   | 141                              | Antegral                       | timery.     | Seaturgs .  |             | Endedant-      | C 486-   | End +02.5-      | 100mm                                                                                                    |                                                                                                    |
| ×     | .44                              | Joshnai (                      | Living Laws | S. traburge |             | Endedline.     | C 1895   | fact with the   | 100405                                                                                                    |                                                                                                    |
|       | Martin                           | Madiline                       | timents.    | Contrarge.  |             | Anderson .     | C ARG    | \$100 mile from | 10080                                                                                                    |                                                                                                    |
| × .   |                                  | PH                             | Torgrad     | C fritbargs |             | And street, or | C Alter  | 11.9-           | 1194036                                                                                                    |                                                                                                    |
| × .   | -49                              | Tiel.                          | (Institute) | Settings.   |             | AnderSet-      | C 485    | Facts .         | MARK 1                                                                                                    |                                                                                                    |
|       | 16                               | Sendine .                      | 10039-011   | S traberja  |             | Another State  | C 4854   |                 | 10071001                                                                                                    |                                                                                                    |
|       |                                  | ALC: NO.                       | \$10000     | S Frithwyn  |             | Another Deck   | C ABO    | interio (       | Depts-                                                                                                    |                                                                                                    |
| 10.   | Andley1                          | . Andies                       | THEORY      | Frithways   |             | Service-       | 🕐 A85    |                 |                                                                                                    |                                                                                                    |
| M     | . 244                            | fei                            | farmin:     | Triberji.   |             | Supervision.   | C AND    | had not in.     | Transa.                                                                                                    |                                                                                                    |
| 10.   |                                  | -614                           | and a       | Tribergi-   |             | Anderstern     | C .446   |                 | 21400.00                                                                                                    |                                                                                                    |
| 11    | . 8.8                            | Distant.                       | hingsian    | Publicity   |             | Andresident    | C 1464   | (States)        | 1000                                                                                                    |                                                                                                    |
| 10.1  | .48                              | (Hells                         | finerase.   | Fribergs    |             | Anderson .     | C Aller  | And Add in      | Printed.                                                                                                    |                                                                                                    |
| 15    | inget.                           | inger.                         | Dennine.    | Fribwys.    | PR010111204 | Anderline      | C Alex   |                 | ABARTERY                                                                                                    |                                                                                                    |
| 11    | -8                               | - Mager                        | Section.    | Fellowige   |             | Andresson .    | C Alain  | dark site in-   |                                                                                                    |                                                                                                    |
| 12    | - 49                             | . Indexi                       | indervice.  | Light       |             | Andread .      | Adda.    |                 |                                                                                                    |                                                                                                    |
| 10    | 1.0.1                            | 144                            | particular. | S. Limited  |             | And and        | C 415    | - M             | -                                                                                                    |                                                                                                    |

Användardata innehåller all personlig information som behövs för att kunna bearbeta och analysera data. Användarens namn, personnummer, Användar-ID samt arbetstid visas på bildskärmen. Bildskärmen är uppdelad i två sektioner vilka kan kommas åt genom att klicka på rätt flik:

- Systemdata
- Personlig data

All data kan ändras när som helst. När en anställd slutar kan all data raderas ur systemet.

### 7.2.1 Registrera en användare i mjukvaran

Observera: Valt användar-ID kan inte ändras senare.

- Före registrering av en ny användare i mjukvaran, synkronisera mjukvaran med terminalen för att säkerställa att informationen är identisk i mjukvara och terminal.
- Klicka på plustecknet och nästa lediga Användar-ID och avdelning/grupp kommer upp som förslag. Välj att acceptera eller ändra. Ett Användar-ID måste vara mellan 1 och 65534.

Fält som är rödmarkerade måste fyllas i.

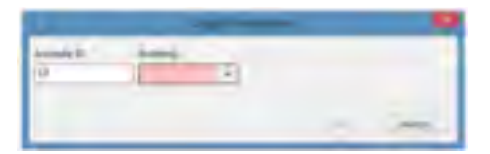

- Välj OK för att spara inlagda uppgifter.
- Du kan komplettera informationen, ange behörighet (användare, admin, etc), ändra status till aktiv, och om terminalen är utrustad med en RFID- kortläsare, spara RFID- brickans nummer.

|           |                                                                                                    | 641      |       |
|-----------|----------------------------------------------------------------------------------------------------|----------|-------|
| 1         |                                                                                                    | 100      |       |
|           | 11. Tel-                                                                                                    |          |       |
| 1 dinepi  | ander a Mar. a                                                                                                    |          |       |
| tr lover  | D III                                                                                                    |          |       |
|           |                                                                                                    |          |       |
|           |                                                                                                    | 1        | Die . |
|           |                                                                                                    | _        | -     |
| Factoria. | <br>And a state of the state of the | Artha Ka | and a |

• Spara inlagda uppgifter genom att klicka på gröna bocken.

Följande information synkroniseras med terminalen:

- Användar-ID
- Användarnamn
- Behörighet
- Status
- RFID nummer
- Lösenord

När all information är registrerad, synkronisera mjukvara och terminal. Den nya användaren kan nu stämpla in och ut med hjälp av RFID-kortet eller med sitt Användar-ID och lösenord, som skapas automatiskt av mjukvaran (se 7.2.2)

#### Fingeravtryck:

Om terminalen bara stödjer fingeravtryck, stämplar användaren in och ut genom att använda Användar-ID och lösenord som skapas automatiskt av mjukvaran (se nedan för ytterligare information, 7.2.2 "lösenord"). Spara senare användarens fingeravtryck genom att följa terminalens instruktioner för registrering av nya användare.

#### 7.2.2 Lösenord

Lösenord kan tilldelas eller ändras när som helst i mjukvaran.

- Välj användare vars lösenord skall tilldelas eller ändras
- Klicka på ändra lösenord
- Skriv in ett nytt lösenord och bekräfta genom att välja OK
- Spara uppgifter genom att klicka på den gröna bocken.

Efter synkronisering med terminalen kan användaren logga in med det nya lösenordet.

#### 7.2.3 Skapa användare i terminalen

Observera: Användar-ID kan inte ändras i efterhand.

- Innan en ny användare registreras i terminalen, synkronisera mjukvaran med terminalen för att säkerställa att all data är identisk i mjukvara och terminal.
- Följ instruktionerna för att registrera en ny användare.
- Synkronisera mjukvaran med terminalen igen.
- Avsluta registrering och synkronisera komplett information med terminalen.

### 7.2.4 Ändra användare

Användardata kan ändras när som helst.

- Dubbelklicka på den användare som skall ändras.
- Fälten som kan ändras visas. Spara sedan genom att klicka på den gröna bocken.

|                                                                                                    |                                       | 44                                                                                                    |
|----------------------------------------------------------------------------------------------------|---------------------------------------|----------------------------------------------------------------------------------------------------|
| 1                                                                                                    | 10.                                   |                                                                                                    |
|                                                                                                    | THE R. LANSING MICH.                  |                                                                                                    |
| - Contraction of the Contraction of the Contraction | · · · · · · · · · · · · · · · · · · · | -                                                                                                    |
| Transport                                                                                                    | [ PETAMA                              |                                                                                                    |
|                                                                                                    |                                       |                                                                                                    |
|                                                                                                    |                                       | and the second second s |
| fami.                                                                                                    | · lestane                             | Antra L. Astera                                                                                                    |

• Synkronisera mjukvaran med terminalen efter varje ändring som gjorts på en eller flera användare så att all data är identisk i mjukvara och terminal.

### 7.2.5 Radera användare

- Välj den användare som skall raderas och klicka på röda krysset eller,
- Dubbelklicka på användaren och välj "inaktiv" eller "radera". Vid "Inaktiv" raderas inte användaren men användarens data kommer inte att användas eller visas i rapporter. Vid "Radera" kommer användaren även att raderas i terminalen vid nästa synkronisering.)

### 7.2.6 System data information

Användarnamn: Ange ett användarnamn.

<u>Användar-ID</u>: Upp till 9 siffror kan anges. Användar-ID i mjukvaran måste vara identiskt med Användar-ID på terminalen.

<u>RFID nummer</u>: Ange nummer på den RFID-bricka som tilldelats användaren. Det är inte obligatoriskt att ange detta. Du kan också få in RFID-numret genom synkronisering.

- Ange RFID numret i fältet "System data". Synkronisera därefter med terminalen, och all data, inklusive RFID-numret, förs över till terminalen.
- RFID numret anges när en användare registreras i själva terminalen och förs sedan över till mjukvaran vid synkronisering.

<u>Användarbehörighe</u>t: Sätt användarbehörighet för att styra behörighet i terminalen och mjukvaran.

- Användare: En normalanvändare kan använda de vanliga funktionerna i terminalen. Användaren ser bara sina egna poster i mjukvaran och kan inte ändra data.
- Registrerare: Användare som har tillåtelse att registrera nya användare i terminalen. Registreraren ser bara sina egna poster i mjukvaran och kan inte ändra data.
- Administratör: Användare som har administrativ behörighet och har tillgång till all information. Administratören kan göra ändringar i mjukvaran.
- Supervisor: Användare som har alla rättigheter i både terminal och mjukvara.

Int telefon: En användares interna telefonnummer kan anges.

Arbetsschema: Välj det arbetsschema från rullgardinsmenyn som skall gälla för användaren.

<u>Ändra lösenord</u>: Tilldela ett lösenord. När en användare skapas i mjukvaran tilldelas ett lösenord automatiskt som är samma som användarens Användar-ID. T.ex. Användar-ID 22 = lösenord = 22. Användaren kan använda detta lösenord för att logga in i terminalen/mjukvaran.

Lägg till bild: Lägg till en bild på användaren.

Radera bild: Radera bild på användaren.

### 7.2.7 Personalinfo

Under "Personalinfo" kan mer information om en användare läggas in.

Systemet kräver att för-och efternamn fylls i. Övriga fält är frivilliga.

Anställningsnummer visas i månadsrapporten.

### 7.2.8 Exportera rapporten till CSV-fil.

Du kan exportera listor till en CSV-fil som kan bearbetas i andra program, t.ex. Excel. Välj den lista som skall exporteras

- Klicka på symbolen för csv-export 🛄
- Namnge filen och välj den mapp som har skapats för CSV-rapporter
- Välj "spara"
- Välj "ok". All data exporteras till vald mapp.

Filen kan sedan bearbetas i alla program som kan använda CSV-filer, t.ex. Excel

## 7.3 Arbetsscheman

Skapa arbetsscheman för de anställda. Arbetsscheman kan tilldelas en användare eller en hel avdelning/grupp av användare. Arbetsscheman används vid beräkning och framtagande av månadsrapporter och används för att beräkna arbetad tid/övertid.

### 7.3.1 Skapa arbetsschema

 Klicka på Arbetsscheman och ange komplett namn och beskrivning, välj sedan "OK". Markerade fält är obligatoriska.

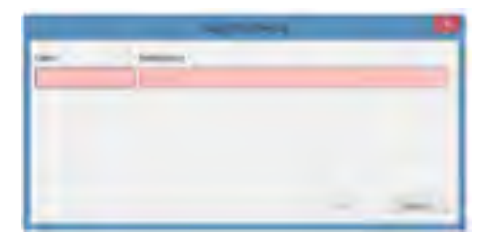

• Från "veckodag" rullgardinsmenyn välj önskad dag i veckan (det går att markera flera dagar)

| Tage Balance                | -        |              |                   |       |   |   |   |    |
|-----------------------------|----------|--------------|-------------------|-------|---|---|---|----|
|                             | there by | itizeri fuzi | terms<br>lengther | <br>- | - | - | - | -  |
| Tidag                       | 6        |              |                   |       |   |   |   | ** |
| Oradag<br>Torsdag<br>Fredag |          |              |                   |       |   |   |   |    |
| Lördep                      | Unit O   |              |                   | <br>  |   |   | _ |    |

• Välj "In" under starttyp. Ange tid i "Starttid" och "Sluttid"

| ant Balances            |         |           |       |         |       |       |   |   |        |
|-------------------------|---------|-----------|-------|---------|-------|-------|---|---|--------|
| and the second          | Hart No | the state | terns | toold . | Sing- |       | - | - | -      |
| Man; Tie; One; Tor; Fre | - 10    | 08-90     | -     |         | LB,   | 47:10 |   | - | S-01-5 |

• Godkänn inmatning med gröna bocken

#### 7.3.2 In- och utstämplingszoner

Förutsatt att arbetsschema angivits kan in-och utstämplingszon tilldelas samtliga användare. Från rullgardinsmenyn välj "Avrundning före" och "Avrundning efter", välj tidsperiod för både starttid och sluttid.

Om exempelvis "10" har angivits kommer alla stämplingar som är signerade som "In" 10 minuter före inställd tid att räknas från denna tid. Användaren får med andra ord inte tillgodoräkna sig dessa 10 minuter som arbetad tid. Det samma gäller för "Avrundning efter". Normalt används "Avrundning före" vid arbetsdagens början och "Avrundning efter" vid arbetsdagens slut.

|                        | markp | ther he | Arised any first | i hanna i | nay- |        | Annual Conce | - and | -                  |
|------------------------|-------|---------|------------------|-----------|------|--------|--------------|-------|--------------------|
| fir, Ts, Oss, Tor, Fre | -h    | 08:00   | 10               | 4         | UR . | \$2:00 | 18           | 1     | + 0810 F 5<br>4510 |

Godkänn inmatning med gröna bocken.

Så här kan ett färdigt schema se ut.

|                                                                                                    | Deg                             | Feriod                                   | Rapport - | Addining               | Andrease                        | arbetzichema              | Alman 1              | yereinal Arba                   | kod Hjäp  | 0 |                                  |                     |                           |                                        |          |
|----------------------------------------------------------------------------------------------------|---------------------------------|------------------------------------------|-----------|------------------------|---------------------------------|---------------------------|----------------------|---------------------------------|-----------|---|----------------------------------|---------------------|---------------------------|----------------------------------------|----------|
| cheman                                                                                                    |                                 |                                          |           |                        |                                 |                           |                      |                                 |           |   |                                  |                     |                           |                                        |          |
| kett Beskrivning                                                                                                    |                                 |                                          |           |                        |                                 |                           |                      |                                 |           |   |                                  |                     |                           |                                        |          |
|                                                                                                    |                                 |                                          |           |                        |                                 |                           |                      |                                 |           |   |                                  |                     |                           | 🔥 🖉                                    | 🔹 🗙      |
| Beskrivning                                                                                                    |                                 |                                          |           |                        |                                 |                           |                      |                                 |           |   |                                  |                     |                           |                                        |          |
| -to Conter miniting friendag                                                                                                    | 6                               |                                          |           |                        |                                 |                           |                      |                                 |           |   |                                  |                     |                           |                                        |          |
| e Annette Må-Fr                                                                                                    |                                 |                                          |           |                        |                                 |                           |                      |                                 |           |   |                                  |                     |                           |                                        |          |
| Elisabeth Må-Fr                                                                                                    |                                 |                                          |           |                        |                                 |                           |                      |                                 |           |   |                                  |                     |                           |                                        |          |
| Patric Må-Fr                                                                                                    |                                 |                                          |           |                        |                                 |                           |                      |                                 |           |   |                                  |                     |                           |                                        |          |
| Dettid                                                                                                    |                                 |                                          |           |                        |                                 |                           |                      |                                 |           |   |                                  |                     |                           |                                        |          |
| MS-Fr                                                                                                    |                                 |                                          |           |                        |                                 |                           |                      |                                 |           |   |                                  |                     |                           |                                        |          |
| Solie MA-Fr                                                                                                    |                                 |                                          |           |                        |                                 |                           |                      |                                 |           |   |                                  |                     |                           |                                        |          |
| test                                                                                                    |                                 |                                          |           |                        |                                 |                           |                      |                                 |           |   |                                  |                     |                           |                                        |          |
| Raster                                                                                                    |                                 |                                          |           |                        |                                 |                           |                      |                                 |           |   |                                  |                     |                           |                                        |          |
| Test                                                                                                    |                                 |                                          |           |                        |                                 |                           |                      |                                 |           |   |                                  |                     |                           |                                        |          |
| <ul> <li>Normal 5-dagars</li> </ul>                                                                                                    |                                 |                                          |           |                        |                                 |                           |                      |                                 |           |   |                                  |                     |                           |                                        |          |
|                                                                                                    |                                 |                                          |           |                        |                                 |                           |                      |                                 |           |   |                                  |                     |                           |                                        |          |
| ~ 9                                                                                                    |                                 |                                          |           |                        |                                 |                           |                      |                                 |           |   |                                  |                     |                           |                                        |          |
| ad an an an an an an an an an an an an an                                                                                                    | idag                            |                                          |           |                        |                                 |                           |                      |                                 |           |   |                                  |                     |                           |                                        |          |
| d so Tours adapt                                                                                                    | ning<br>Start                   | an an an an an an an an an an an an an a |           | 9                      | art 5d                          | Arrand<br>wing fore       | Arrund               | Skittyp                         |           |   | Slund                            | Aurund<br>ning före | Arrand<br>reg efter       | Attuel                                 |          |
| ad to a standing to a standing t                                                                                                    | oloj<br>Stat<br>In              | brs.                                     |           | S<br>0                 | tert 5d<br>8:00                 | Avrand<br>wing fore<br>60 | Arrund<br>ning effer | Skattyp<br>Ut                   |           |   | Slutted<br>16:30                 | Annund<br>ning före | Avrand<br>nog efter<br>30 | Aktuell<br>08:30 *                     | -4       |
| ed au<br>Insconse for<br>Insconse for<br>Insconse | ulaj<br>Sant<br>Rast            | hy.<br>Impl                              |           | 50<br>0<br>1           | art tel<br>8:00<br>2:00         | Aurund<br>ming fore<br>60 | Arrund<br>ning efter | Sketyp<br>Ut<br>Tillbak         | från rast |   | slund<br>16:30<br>12:30          | Amund<br>ning fore  | Avrant<br>ong ether<br>30 | Atuel<br>08:30 *<br>00:30 *            | 4        |
| ad so<br>Tomor advances<br>Neg<br>Tes;Ons;Tor<br>Tes;Ons;Tor                                                                                                    | udag<br>Start<br>In<br>Ra<br>In | tre<br>Impl                              |           | 50<br>0<br>1<br>0<br>0 | tert 5d<br>8:00<br>2:00<br>8:00 | Arrand<br>ning fore<br>60 | Arrand<br>sing effer | Skattyp<br>Ut<br>Tillback<br>Ut | från rast |   | slund<br>16:30<br>12:30<br>16:00 | Arrand<br>reg fore  | Arrad<br>Ang dhir<br>30   | Aituell<br>08:30 *<br>00:33 *<br>08:00 | *4<br>*4 |

### 7.3.3 Automatiskt rastavdrag

Med hjälp av Fröbergs Tidredovisning kan fasta raster dras av automatiskt. T.ex. behöver inte användaren stämpla in och ut för lunch då den dras automatiskt i systemet.

- Skapa veckoarbetsschema enlig beskrivningen ovan 7.3.1
- I andra raden, ange de dagar där rasten skall dras av automatiskt.
- Välj "rast impl". När det är gjort, ange starttid och sluttid. Avrundningar behöver inte anges. Det går att ange olika tid på rasterna om det inte är samma varje dag.

| priority              | Sketty     | Start Set | and the | range of the | 9.494        | -     | man and | and the second | ~         |
|-----------------------|------------|-----------|---------|--------------|--------------|-------|---------|----------------|-----------|
| in; Te; De; Te; Ire   | In         | 109-540   | 30      | 3            | 18           | 17:80 | 4       | 10             | 10-10-15- |
| n; Tis; Ons; For; fre | Rand ergil | 12:30     | -       |              | THEALTHE THE | 11.00 |         |                | 10.2015   |
|                       |            |           |         |              |              |       |         |                | 42:35     |

• Godkänn inmatning med gröna bocken.

Om all information har angivits erhålls den summerade tiden för arbetsschemat.

Rast incl och Exkl. rast används normalt inte.

Ett schema kan innehålla enbart rastavdrag, och ingen normalarbetstid. Det är lämpligt att använda t ex för timanställda med fast rast.

|                |                          |       |        |           |               |                     | Sahescan Time & A    | ttendance 4.6.2  |       |   |         |                     |                      |         | - 5    |
|----------------|--------------------------|-------|--------|-----------|---------------|---------------------|----------------------|------------------|-------|---|---------|---------------------|----------------------|---------|--------|
| Nanaro         |                          | Deg   | Period | Rapport - | Addring Anand | Artertacherta       | Alman I              | rminal Arbetakod | Pisto | 0 |         |                     |                      |         |        |
| hateerhan      | and a second             |       |        |           |               |                     |                      |                  |       |   |         |                     |                      |         |        |
| Palar          | Searces.                 |       |        |           |               |                     |                      |                  |       |   |         |                     |                      |         |        |
| 7              |                          |       |        |           |               |                     |                      |                  |       |   |         |                     |                      | 🕒 🕼     | A X is |
| ain i          | E-formering              |       |        |           |               |                     |                      |                  |       |   |         |                     |                      |         |        |
| of the se      | Khelph milletting friend |       |        |           |               |                     |                      |                  |       |   |         |                     |                      |         |        |
| and the second | Amager 648 (r)           |       |        |           |               |                     |                      |                  |       |   |         |                     |                      |         |        |
| LOWER          | Limiterth 643-Fr         |       |        |           |               |                     |                      |                  |       |   |         |                     |                      |         |        |
| ri-            | Patria todare            |       |        |           |               |                     |                      |                  |       |   |         |                     |                      |         |        |
|                | 0.0480                   |       |        |           |               |                     |                      |                  |       |   |         |                     |                      |         |        |
| harr -         | iden.                    |       |        |           |               |                     |                      |                  |       |   |         |                     |                      |         |        |
| sie i          | Scenii MANIE             |       |        |           |               |                     |                      |                  |       |   |         |                     |                      |         |        |
| d. I           | ind                      |       |        |           |               |                     |                      |                  |       |   |         |                     |                      |         |        |
|                | PARTY                    |       |        |           |               |                     |                      |                  |       |   |         |                     |                      |         |        |
|                | int -                    |       |        |           |               |                     |                      |                  |       |   |         |                     |                      |         |        |
| happer         | Morreal E-mattary        |       |        |           |               |                     |                      |                  |       |   |         |                     |                      |         |        |
|                | 9                        |       |        |           |               |                     |                      |                  |       |   |         |                     |                      |         |        |
| arm.<br>Rast   | Raster                   | 1     | _      |           | 1.00          | 10.000              | 1                    | _                |       | _ | -       | -                   | 6                    |         |        |
| eckodag        |                          | Start | hp     |           | Start 5d      | Avrund<br>ning före | Avrund<br>ning efter | Sluttyp          |       |   | Sluttid | Avrund<br>ning forw | Avrund<br>ning efter | Aktuell |        |
| ån;Tis;On      | s;Tor                    | Rast  | Iqmi   |           | 12:00         |                     |                      | Tillbaka från    | rast  |   | 13:00   |                     |                      | 01:00   | • 4    |
| _              |                          |       |        |           |               |                     |                      |                  |       |   |         |                     |                      | -04:00  |        |
|                |                          |       |        |           |               |                     |                      |                  |       |   |         |                     |                      | -04:00  |        |

### 7.3.4 Ändra i arbetsschemat

Veckoschemat kan ändras när som helst.

- Markera det veckoschema som skall ändras genom att klicka på eller dubbelklicka direkt på det veckoschema som skall ändras.
- Ändra som beskrivits i 7.3.1/7.3.2 eller 7.3.3 och klicka på gröna bocken.

Alla ändringar kommer omedelbart att inkluderas i alla beräkningar.

#### 7.3.5. Radera arbetsschema

• För att radera ett veckoarbetsschema, välj det schema som skall raderas från listan och klicka på röda krysset.

Observera: Det går enbart att radera ett arbetsschema som inte har några användare kopplade till sig.

## 8 Inställningar

### 8.1 Allmänt

#### 8.1.1 Ställ in språk

Välj önskat språk. Klicka på gröna bocken för att spara ändringen. Starta om mjukvaran för att ändringen skall genomföras.

### 8.1.2 Databaskoppling

Mjukvaran använder automatiskt den plats som valdes under mjukvaruinstallationen för att lagra databasen i. Fältet för databaskoppling är tomt och bör bara fyllas i undantagsfall.

| i 🖉 🕙 🔛 📑 🔍 🧳 🚅 🎃 🐺 🐄 🕑 🗿                                                                                                    |    |
|----------------------------------------------------------------------------------------------------|----|
| And up to be hear hand depres the form the set of the set of the s | 25 |
| teres<br>Teres States<br>(2)Alimete (M)                                                                                                    | 24 |

Om mjukvaran och databasen är lagrade på olika ställen kontakta IT-ansvarig.

### 8.1.3 Back-up

Om databasen är lagrad lokalt på datorn kommer mjukvaran utföra automatisk back-up regelbundet. Välj vilket intervall som önskas via rullgardinsmenyn.

| Standard Instantia                                                                                          |    |
|----------------------------------------------------------------------------------------------------|----|
| 📄 🔊 😌 😫 📑 📕 🔧 🥌 🚅 🔮 🖳 🦉 😲 🔮                                                                                 |    |
| sale<br>Trende V                                                                                            | 28 |
| New Viewendowy                                                                                              | 22 |
| Regi Anna Hone   Anna Hone  <br>Anna Hone   Anna Hone  <br>Anna Hone   Anna Hone  <br>Anna Hone   Anna Hone | 20 |

## 8.2 Terminal

Innan tidsstämplingar kan behandlas i Fröbergs Tidredovisning måste de läggas in i terminalen. Fröbergs Tidredovisning läser stämplingarna som är gjorda i terminalen, överför dem till datorn och klassificerar dem i databasen. Två alternativ finns för överföring av data:

- Nätverk (TCP/IP, RS232, 485)
- USB minne

Det går att ansluta obegränsat antal terminaler till mjukvaran för att beräkna tider. Om terminalen inte är ansluten till ett lokalt nätverk utan arbetar med ett USB-minne, välj inställning USB-minne (det går att kombinera TCP/IP och USB-minne).

Innan någon överföring kan göras måste terminalen ges ett ID-nummer. Klicka på "Terminal" i menyn. Ställ musen till höger om "Device Language" i den grå rubriklisten. Högerklicka och bocka i ID. Den första terminalen får ID-nummer 1.

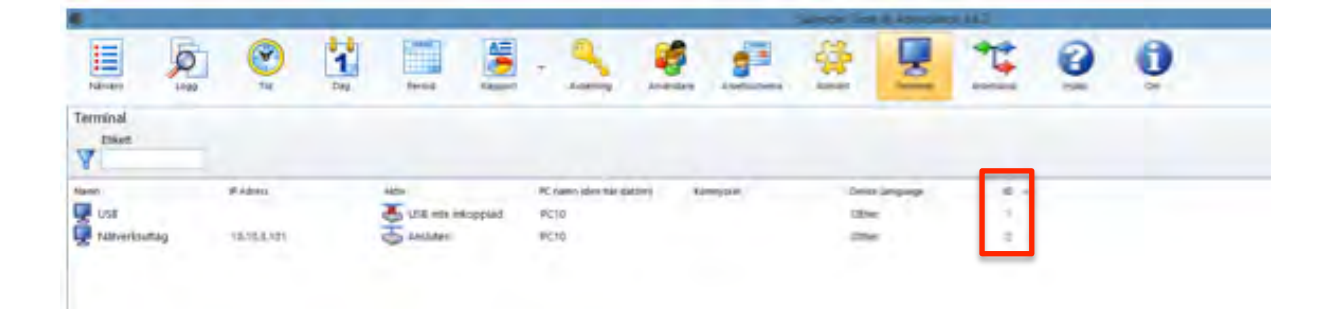

Observera:

- Stämplingar förs bara över från terminalen till mjukvaran.
- Användardata måste alltid uppdateras och synkroniseras manuellt.

#### 8.2.1 Anslutning via nätverk (TCP/IP)

För att ansluta terminalen till nätverket (LAN) måste den tilldelas en oanvänd IP-adress inom ditt IP-adress intervall. IP-adressen 192.168.1.201 är angiven i terminalen som standard.

Ta reda på IP-adress intervall

| Run   | 2                                                                                                    | × |
|-------|----------------------------------------------------------------------------------------------------|---|
| 0     | Type the name of a program, folder, document, or<br>Internet resource, and Windows will open it for you. |   |
| Open: | bmd                                                                                                    | 0 |
|       | OK Cancel Browse                                                                                         |   |

När IP-adress prompten visas skriv "ipconfig/all"

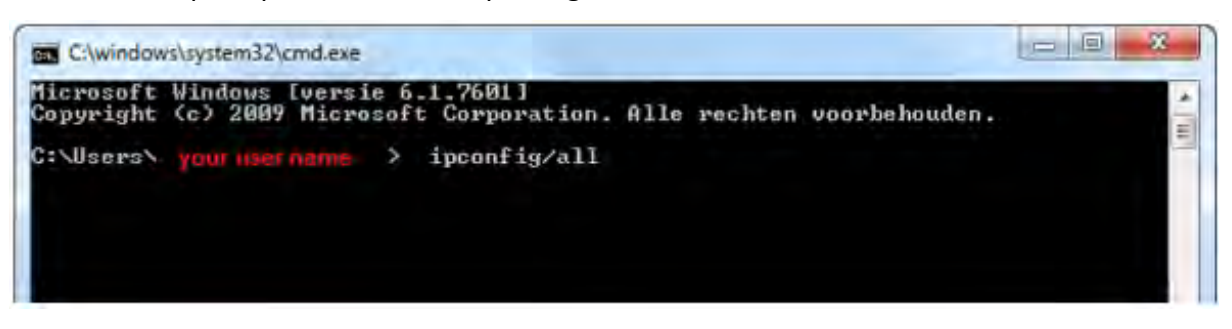

- Titta på IP-adressen
- Detta är din IP-adress; den börjar oftast med "192"

I exemplet: 192.168.1.149

| con Command Prompt                                                                                                    | - a x          |
|----------------------------------------------------------------------------------------------------|----------------|
| C:\Documents and Settings\Daniel>ipconfig /all                                                                                                    | *              |
| Windows IP Configuration                                                                                                    |                |
| Host Name<br>Primary Dns Suffix                                                                                                    |                |
| Ethernet adapter Local Area Connection 5:                                                                                                    | 1.00           |
| Connection-specific DNS Suffix .:<br>Description Realtek RTLB139 Family PCI Fast                                                                                                    | Ethe           |
| Physical Address.       : 00-00-88-20-28-34         Dhcp Enabled.       : Yes         Autoconfiguration Enabled       : Yes         IP Address.       : 192.168.1.149         Subnet Mask       : 255.255.255.0         Default Gateway       : 192.168.1.1         DMCP Server       : 192.168.1.1         DMS Servers       : 66.51.206.100         Lease Obtained.       : Saturday. March 03, 2007 10:30:0         Lease Expires       : Saturday. March 03, 2007 10:30:0 | 91 AM<br>91 PM |
| C=\Documents and Settings\Daniel>                                                                                                    |                |

Hitta en ledig IP-adress.

• Skriv "ping" och ange din IP-adress. Ändra de två sista siffrorna och tryck på "enter".

I detta exempel: ping 192.168.1.1. Om IP-adressen används får man alla datapaket tillbaka. Om IP-adressen är ledig kan inte IP-adressen hittas.

| ET 1. WWW.KDCWS.hep-man.#Themat.com                                                                                                    |
|----------------------------------------------------------------------------------------------------|
| Microsoft Windows XP [Version 5.1.2600]<br>(C) Copyright 1985-2001 Microsoft Corp.                                                                                                    |
| C:\Documents and Settings\Matt>ping 192,168.1.1                                                                                                    |
| Pinging 192.168.1.1 with 32 bytes of data:                                                                                                    |
| Reply from 192.168.1.1= bytes=32 time=1mm TTL=64<br>Reply from 192.168.1.1= bytes=32 time(1mm TTL=64<br>Reply from 192.168.1.1= bytes=32 time(1mm TTL=64<br>Reply from 192.168.1.1= bytes=32 time(1mm TTL=64 |
| Ping statistics for 192,168.1.1:<br>Pachets: Sent = 4, Received = 4, Lust = 0 <8% loss).<br>Represents round telp times in milli-seconds:<br>Minimum = Bes, Maximum = ims, Average = Bes                     |
| C:\Documents and Settings\Matt>                                                                                                    |

• Mjukvaran kräver en ledig IP-adress, i detta exempel ping 192.168.1.10.

```
Microsoft Windows XP [Version 5.1.2600]
CC) Copyright 1985-2001 Microsoft Corp.
C:\Documents and Settings\admin>ping 192.160.1.10
Ploging 192.160.1.10 with 32 bytes of data:
Destination host unreachable.
Destination host unreachable.
Destination host unreachable.
Destination host unreachable.
Pestination host unreachable.
Ping statistics for 192.160.1.10:
Packets: Sent = 4, Received = 0, Lost = 4 (100% loss).
C:\Documents and Settings\admin>
```

När du hittat en ledig IP-adress, spara den på terminalen genom att följa instruktionerna för terminalen.

När IP-adressen är sparad på terminalen och terminalen är ansluten till det lokala nätverket, klicka på förstoringsglaset för att söka efter nya terminaler och bekräfta genom att klicka på "Ja"

| dfound | Device       |           |  |
|--------|--------------|-----------|--|
| NewDev | ices (192.16 | 8.66.200) |  |
|        |              |           |  |

Eller klicka på plustecknet och skriv ett namn och ange IP-adressen manuellt, klicka på "den här datorn" och ange kommunikationsnyckeln om den är sparad på terminalen (röda markerade fält är obligatoriska)

|                                            | Light  | Longer . |   |        |
|--------------------------------------------|--------|----------|---|--------|
| Namer<br>Patres de mension<br>Mente IC see | -      | -        |   |        |
| Omeridancedal                              | Sher v |          |   |        |
|                                            |        |          | - | - Adda |

Om terminalen är ansluten ändras statusen i "Aktiv" till 🍑 "Ansluten".

Det går att ansluta flera terminaler till mjukvaran via det lokala nätverket. Om inte terminalen går att ansluta till nätverket kan man lägga till den manuellt via ett USB-minne.

|                     | - Losso      |             |
|---------------------|--------------|-------------|
| Newsy<br>Three      |              |             |
| I' adves the second | es.          |             |
| Harris PC-see       |              | Serve date: |
| Emeridamental<br>8  | Street and a |             |
|                     |              |             |

När terminalen är ansluten till mjukvaran kommer stämplingar som redan är gjorda att föras över automatiskt till mjukvaran. Användardata måste föras över med manuell synkronisering, se kapital 8.2.2

### 8.2.2 Synkronisera användardata

När terminalen är ansluten till mjukvaran kan användardata synkroniseras mellan terminalen och mjukvaran. För att göra detta klicka på Coch alla användare som finns lagrade på terminalen visas i listan. Synkronisera terminalen med databasen och klicka på "Utför" för att bekräfta. Ändra sedan användardata under "Användare" som beskrivs i kapitel 7.2.4. Om användarna har lagts in i mjukvaran, synkronisera Databas till Terminal.

| 2 354 ger                               | - Cl                             | Antonia - Conce - Conce                                                                                                    | 1- |
|-----------------------------------------|----------------------------------|----------------------------------------------------------------------------------------------------|----|
| Annalisate (2) FINCES<br>18<br>17<br>18 | ne<br>Gifent<br>Gifent<br>Gifent | (Min-Crouns): Sicul Nikons<br>Användernamis silka<br>Användernamis silka |    |
|                                         |                                  |                                                                                                    |    |

Om en användare är registrerad i både terminalen och mjukvaran, kontrollera var informationen är mest aktuell och synkronisera i den riktningen. Se kapitel 8.2.2

Om bara delar av informationen skall synkroniseras, välj den användare som skall synkroniseras och ange i vilken riktning synkroniseringen skall göras, eller undanta användaren i synkroniseringen. För att göra detta, välj fältet bredvid "Upplösning" för att öppna rullgardinlistan (tom=ingen synkronisering)

### 8.2.3 Dataöverföring med hjälp av USB-minne

För att föra över data från terminalen till datorn följ instruktionerna nedan.

• Sätt i USB-minnet till i terminalens USB port.

- Logga in på terminalen.
- Välj Meny
- Använda piltangenterna för att välja "USBDrive Mng" (USB drive manager) och klicka på OK
- Använd piltangenterna för att välja "Download logs" (USB drive manager) och klicka på OK. En indikation på att all data är kopierad kommer att visas. Om "Copy Data OK" visas är överföringen av data till USB-minnet genomfört. Filen där stämplingarna är sparade heter: 1\_attlog.dat
- Upprepa processen för att föra över data till ett USB-minne genom att välja "User dat" och välj OK. En indikation på att all data är kopierad kommer att visas. Om "Copy Data OK" visas är överföringen av data till USB-minnet genomförd. Filen där användardata är sparat heter: 1\_User.dat eller User.dat
- Ta bort USB-minnet.

Observera: Om det finns avvikelser i terminalens användargränssnitt, läs terminalens manual.

### 8.2.4 Läsa stämplingar på datorn

När data skall synkroniseras med mjukvaran för första gången måste först en anslutning till USB-minnet skapas.

Klicka på plustecknet och ange ett namn, t.ex. USB. Fältet med IP-adress måste vara tomt, fält som är rödmarkerade måste fyllas i. Klicka på "Den här datorn". Om en kommunikationsnyckel har sparats på terminalen, skriv in den i fältet "kommunikationsnyckel". Bekräfta genom att klicka på OK (se kapitel 8.2.1)

- Sätt i USB-minnet till USB porten på datorn.
- All data överförs automatiskt från USB-minnet och bearbetas i mjukvaran.
- För att uppdatera användardata, markera raden för USB enheten.
- Klicka på ₽och markera fil 1\_user.dat från USB-minnet och klicka på "Öppna"

I fönstret för synkronisering, välj i vilken riktning synkroniseringen skall ske.

| •                     |            |                                    |    |
|-----------------------|------------|------------------------------------|----|
| 2 224 ger             | 3-         | Antonia directi antonia di Antonia | 4- |
| Anythmate (C) Process | 739        | UM-DOUND SIGNALIN                  |    |
| 18                    | Skillend   | Aevandemann ofika                  |    |
| 17                    | Softward   | Anvähdamann olika                  |    |
| 10                    | skillings! | - Holepitificat                    |    |
|                       |            | termini - Del                      |    |
|                       |            |                                    |    |

Om terminalen har senast aktuell data jämfört med mjukvaran, välj "terminal -> dator". Om mjukvaran har mest aktuell data jämfört med terminalen, välj "dator -> terminal".

I listan för varje Användar-ID visas om användaren enbart finns registrerad i terminalen eller enbart i mjukvaran, samt om det finns någon skillnad mellan terminalen och mjukvaran. Under fältet Skillnad beskrivs eventuella skillnader. Välj därefter vilket håll synkroniseringen skall göras.

Om inte all data skall synkroniseras eller om data skall synkroniseras i olika riktningar, går det att välja en enskild användare. Det går dels att ange åt vilket håll den skall synkroniseras, dels undanta enskilda användare från synkronisering. För att göra detta välj fältet bredvid "Upplösning", välj sedan från rullgardinlistan (tom=ingen synkronisering).

| •                                          |                           |                                                                                                    |      |
|--------------------------------------------|---------------------------|----------------------------------------------------------------------------------------------------|------|
| 2 354 ger                                  | d-                        | and terring address and the states                                                                                                    | 4-   |
| Annalistan (b) Principal<br>16<br>17<br>18 | 707<br>Skilmad<br>Skilmad | Umichologic skulskipes<br>Andredenarm silka<br>Andredenarm silka<br>Andredenarm silka<br>Pristlegetofferent<br>Dator -+ Termo<br>Termout Dat |      |
|                                            |                           |                                                                                                    |      |
|                                            |                           |                                                                                                    | - H. |

Exempel på skillnad: En användare har skapats i terminalen utan ett namn. Vid synkronisering visas följande meddelande "Endast terminal". Synkronisera data – terminal -> dator och ändra användarens ID i "Användare". Lägg till ett nytt användarnamn och synkronisera igen med terminalen. Under synkroniseringen visas följande meddelande: "Skillnad" och i beskrivning: Användarnamn skillnad. Synkronisera "dator -> terminal" så skrivs användarnamnet över till terminalen och användaren blir igenkänd vid nästa instämpling

### 8.3 Arbetskoder

Arbetskoder används för att lägga till beskrivningar till en användares stämplingar. Arbetskoder används för rapporter samt till förklaringar för manuella frånvarostämplingar. Arbetskoder kan läggas till i mjukvaran av användare med behörighet supervisor eller administratör.

Använd arbetskoder för att stämpla t ex affärsresa, semester, läkarbesök etc. Denna information kommer att synas på månadsrapporten.

### 8.3.1 Lägg till arbetskoder

Klicka på plus-tecknet, välj den arbetskod som passar och klicka på OK. Markerade fält måste fyllas i.

|                 | and in section |   |
|-----------------|----------------|---|
| intenti intenti |                |   |
| 21              |                |   |
|                 |                |   |
|                 |                |   |
|                 |                |   |
| (Iniquie cut)   |                |   |
|                 |                |   |
|                 |                |   |
|                 |                | - |

### 8.3.2 Redigera arbetskoder

Markera den arbetskod som skall ändras, klicka på 🗹 och gör ändringen. Klicka på OK för att godkänna ändringen.

|                  | Lan                                                                                                    | all amount i |
|------------------|----------------------------------------------------------------------------------------------------|--------------|
| The Rooter       | in the second second se |              |
| 31               | 198                                                                                                    |              |
| miners .         |                                                                                                    |              |
| valed av spokt t | (are)                                                                                                    |              |
| Degular ou       | 0                                                                                                    |              |
|                  |                                                                                                    |              |

### 8.3.3 Radera arbetskoder

Markera den arbetskod som skall raderas, klicka på röda krysset. Klicka på OK för att godkänna.